# fitbit versa 2

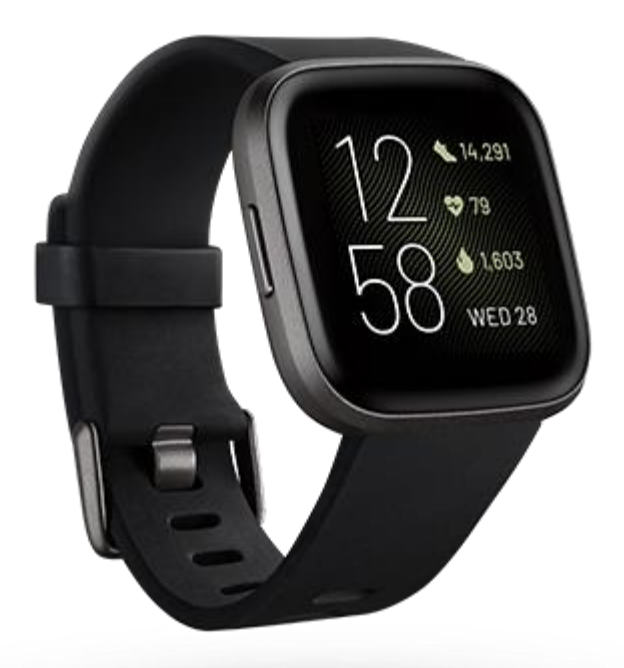

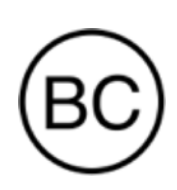

# Bedienungsanleitung Version 1.8

# Inhaltsverzeichnis

| Los geht's                                                                          | 7  |
|-------------------------------------------------------------------------------------|----|
| Lieferumfang                                                                        | 7  |
| Versa 2 einrichten                                                                  | 8  |
| Deine Uhr aufladen                                                                  | 8  |
| Einrichten mit deinem Smartphone                                                    | 8  |
| Mit WLAN verbinden                                                                  | 9  |
| Daten in der Fitbit-App ansehen                                                     | 10 |
| Fitbit Premium freischalten                                                         | 11 |
| Erinnerungen für Gesundheit und Wohlbefinden mit Premium                            | 11 |
| Versa 2 tragen                                                                      |    |
| Positionierung für normales Tragen im Vergleich zum Tragen während<br>des Trainings | 12 |
| Händigkeit                                                                          | 13 |
| Tinns zum Tragen und zur Pflege                                                     | 13 |
| Armband wechseln                                                                    |    |
| Das Armband entfernen                                                               | 14 |
| Fin Armband befestigen                                                              | 15 |
| Allgemein                                                                           |    |
| Versa 2 navigieren                                                                  | 16 |
| Grundlegende Navigation                                                             | 16 |
| Schnelltasten                                                                       | 17 |
| Finstellungen annassen                                                              |    |
| Akkustand ühernrüfen                                                                | 20 |
| Finrichtung der Gerätesperre                                                        | 20 |
| Daueranzeige annassen                                                               | 21 |
| Wie du das Display ausschaltest                                                     |    |
| Anns und Uhranzeigen                                                                | 24 |
| Ziffernhlatt ändern                                                                 | 24 |
|                                                                                     | 24 |
| Apps ordnan                                                                         |    |
| Zusätzliche Anns berunterladen                                                      | 25 |
| Zusätzliche Apps herunterladen                                                      | 25 |

| Apps entfernen                                                      | 25 |
|---------------------------------------------------------------------|----|
| Apps aktualisieren                                                  | 25 |
| Sprachassistent                                                     | 27 |
| Amazon Alexa-Integration einrichten                                 | 27 |
| Mit deinem Sprachassistenten interagieren                           | 27 |
| Alexa-Wecker, Erinnerungen und Timer überprüfen                     | 28 |
| Lifestyle                                                           | 29 |
| Starbucks                                                           | 29 |
| Agenda                                                              | 29 |
| Wetter                                                              | 29 |
| Wetteraussichten prüfen                                             | 29 |
| Stadt hinzufügen oder entfernen                                     | 30 |
| Benachrichtigungen von deinem Telefon                               | 31 |
| Benachrichtigungen einrichten                                       | 31 |
| Anzeigen eingehender Benachrichtigungen                             | 31 |
| Benachrichtigungen verwalten                                        | 32 |
| Benachrichtigungen deaktivieren                                     | 32 |
| Annehmen oder Ablehnen von Anrufen                                  | 33 |
| Auf Nachrichten antworten (Android-Telefone)                        | 33 |
| Zeitmessung                                                         | 35 |
| Verwende die Alarm-App                                              | 35 |
| Einen Alarm ausschalten oder den Schlummermodus aktivieren (Snooze) | 35 |
| Verwenden der Timer-App                                             | 36 |
| Aktivität und Wohlbefinden                                          | 37 |
| Statistiken im Überblick                                            | 37 |
| Tägliches Aktivitätsziel verfolgen                                  |    |
| Ein Ziel auswählen                                                  |    |
| Aufzeichnen deiner stündlichen Aktivitäten                          |    |
| Deinen Schlaf aufzeichnen                                           |    |
| Schlafziel festlegen                                                |    |
| Erfahre mehr über deine Schlafgewohnheiten                          |    |
| Anzeige deiner Herzfrequenz                                         |    |
| Geführtes Atemtraining                                              | 40 |

| Überprüfe deine Stressbewältigungspunktzahl                        | 40 |
|--------------------------------------------------------------------|----|
| Erweiterte Gesundheitsmetriken                                     | 41 |
| Training und Herzgesundheit                                        | 42 |
| Training automatisch aufzeichnen                                   | 42 |
| Training mit der Trainings-App nachverfolgen und analysieren       | 43 |
| Voraussetzungen für GPS                                            | 43 |
| Training aufzeichnen                                               | 43 |
| Trainingseinstellungen und Verknüpfungen anpassen                  | 44 |
| Trainings-Zusammenfassung anzeigen                                 | 45 |
| Herzfrequenz prüfen                                                | 45 |
| Benutzerdefinierte Herzfrequenzbereiche                            | 46 |
| Aktivzonenminuten verdienen                                        | 46 |
| Aktivität teilen                                                   | 47 |
| Ansehen des Kardio-Fitness-Scores                                  | 47 |
| Musik und Podcasts                                                 | 48 |
| Bluetooth-Kopfhörer oder -Lautsprecher anschließen                 | 48 |
| Persönliche Musik und Podcasts anhören                             | 48 |
| Mit Versa 2 Musik steuern                                          | 49 |
| Musikquelle auswählen                                              | 49 |
| Musiksteuerung                                                     | 49 |
| Musik mit der Spotify - Connect & Control-App steuern              | 50 |
| Musik mit der Pandora-App anhören (nur in den Vereinigten Staaten) | 50 |
| Musik mit der Deezer-App anhören                                   | 51 |
| Fitbit Pay                                                         | 52 |
| Verwenden von Kredit- und Debitkarten                              | 52 |
| Fitbit Pay einrichten                                              | 52 |
| Einkäufe tätigen                                                   | 53 |
| Standardkarte ändern                                               | 54 |
| Bezahle für die Fahrt                                              | 54 |
| Aktualisieren, Neustarten und Löschen                              | 55 |
| Versa 2 aktualisieren                                              | 55 |
| Versa 2 neu starten                                                | 55 |
| Versa 2 ausschalten                                                | 55 |

| Versa 2 löschen                                            | 56 |
|------------------------------------------------------------|----|
| Fehlerbehebung                                             | 57 |
| Fehlendes Herzfrequenzsignal                               | 57 |
| GPS-Signal fehlt                                           | 57 |
| WLAN-Verbindung kann nicht hergestellt werden              | 58 |
| Andere Probleme                                            | 58 |
| Allgemeine Informationen und Spezifikationen               | 59 |
| Sensoren und Komponenten                                   | 59 |
| Materialien                                                | 59 |
| Funktechnik                                                | 59 |
| Haptisches Feedback                                        | 59 |
| Batterie                                                   | 59 |
| Speicher                                                   | 59 |
| Display                                                    | 60 |
| Armbandgröße                                               | 60 |
| Umgebungsbedingungen                                       | 60 |
| Mehr erfahren                                              | 60 |
| Rückgabe und Garantie                                      | 60 |
| Zulassungsbestimmungen und Sicherheitshinweise             | 61 |
| USA: Erklärung der Federal Communications Commission (FCC) | 61 |
| Kanada: Erklärung der Industry Canada (IC)                 | 62 |
| Europäische Union (EU)                                     | 63 |
| IP-Bewertung                                               | 63 |
| Argentinien                                                | 64 |
| Australien und Neuseeland                                  | 64 |
| Weißrussland                                               | 64 |
| Zollunion                                                  | 64 |
| China                                                      | 64 |
| India                                                      | 65 |
| Indonesia                                                  | 66 |
| Israel                                                     | 66 |
| Japan                                                      | 66 |
| Mexico                                                     | 66 |

| Marokko                      | 66 |
|------------------------------|----|
| Nigeria                      | 67 |
| Oman                         | 67 |
| Pakistan                     | 67 |
| Philippinen                  | 68 |
| Serbien                      | 68 |
| Südkorea                     | 68 |
| Taiwan                       | 69 |
| Vereinigte Arabische Emirate | 71 |
| Vereinigtes Königreich       | 72 |
| Vietnam                      | 72 |
| Sambia                       | 72 |
| Sicherheitserklärung         | 72 |

# Los geht's

Optimiere deinen Tag mit Fitbit Versa 2, der Premium-Gesundheits- und Fitness-Watch mit integriertem Amazon Alexa, Fitnessfunktionen, Apps und mehr.

Nimm dir einen Moment Zeit und lies unsere vollständigen Sicherheitsinformationen unter <u>fitbit.com/safety</u>. Die Versa 2 ist nicht dazu gedacht, medizinische oder wissenschaftliche Daten zu liefern.

## Lieferumfang

Lieferumfang der Versa 2-Box:

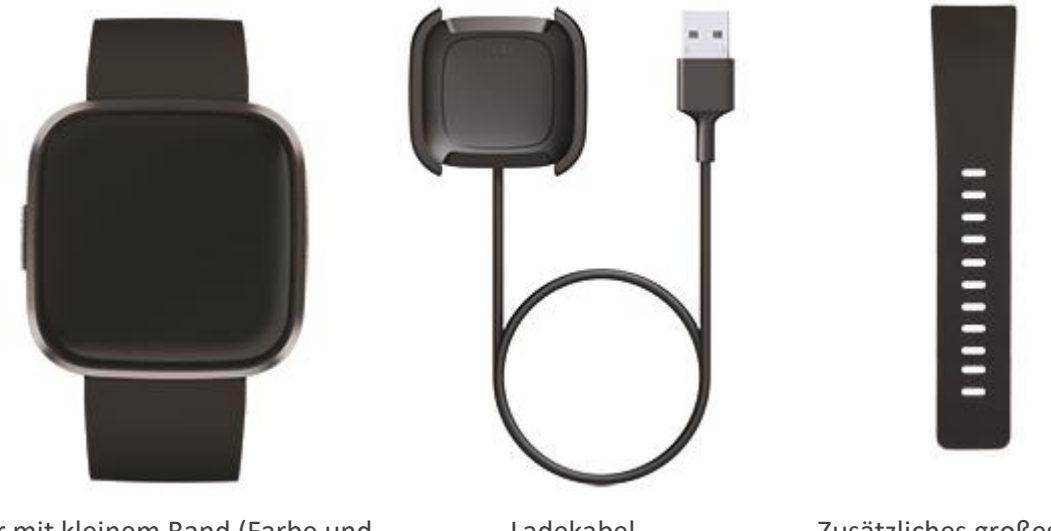

Uhr mit kleinem Band (Farbe und Material variiert)

Ladekabel

Zusätzliches großes Band

Die austauschbaren Bänder für Versa 2 gibt es in verschiedenen Farben und Materialien; sie sind separat erhältlich.

## Versa 2 einrichten

Um das beste Erlebnis zu erhalten, benutze die App für iPhones und iPads oder Android-Phones.

Um ein Fitbit-Konto anzulegen, wirst du aufgefordert, deine Körpergröße, dein Gewicht und dein Geschlecht einzugeben, damit deine Schrittlänge berechnet und die Entfernung, dein Grundumsatz und dein Kalorienverbrauch geschätzt werden können. Nachdem du dein Nutzerkonto eingerichtet hast, sind dein Vorname, der erste Buchstabe deines Nachnamens und dein Profilfoto für alle anderen Fitbit-Benutzer sichtbar. Du hast die Möglichkeit, auch andere Informationen zu teilen, aber die meisten Informationen, die du angibst, um ein Konto zu erstellen, sind standardmäßig privat.

#### Deine Uhr aufladen

Im voll aufgeladenen Zustand hat Versa 2 eine Akkulaufzeit von mehr als 6 Tagen. Die Akkulaufzeit und die Anzahl der Ladezyklen hängen von der Häufigkeit der Nutzung und von anderen Faktoren ab, sodass die Ergebnisse in der Praxis variieren.

Versa 2 aufladen:

- 1. Steck das Ladekabel in den USB-Anschluss deines Computers, ein UL-zertifiziertes USB-Ladegerät oder ein anderes Niedrigenergieladegerät.
- 2. Drücke den Clip und platziere die Versa 2. Die Stifte der Ladestation müssen mit den Goldkontakten auf der Rückseite der Uhr übereinstimmen. Auf dem Bildschirm wird angezeigt, zu wie viel Prozent der Ladevorgang abgeschlossen ist.

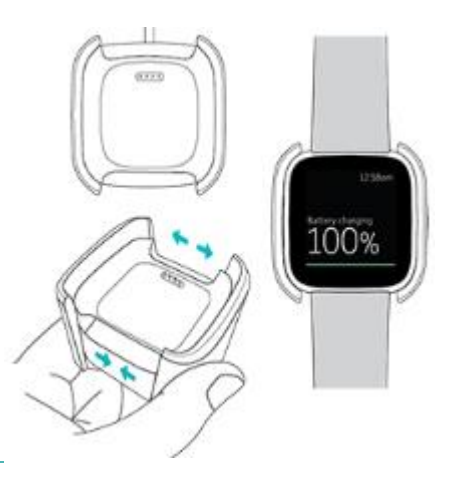

Während die Uhr lädt, tippe zweimal auf den Bildschirm, um ihn zu aktivieren und den Batteriestand anzuzeigen. Tippe erneut, um Versa 2 zu verwenden.

#### Einrichten mit deinem Smartphone

Richte Versa 2 mit der Fitbit-App für iPhones sowie iPads oder Android-Smartphones ein. Die Fitbit-App ist mit den meisten gängigen Smartphones kompatibel. Unter <u>fitbit.com/devices</u> kannst du überprüfen, ob dein Smartphone kompatibel ist.

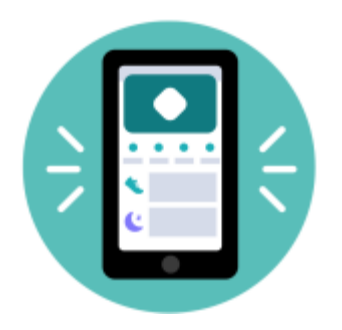

#### So geht's:

- 1. Lade dir die Fitbit-App herunter:
  - Apple App Store für iPhones
  - <u>Google Play Store</u> für Android-Smartphones
- 2. Installiere die App und öffne sie.
  - Wenn du bereits ein Fitbit-Konto hast, melde dich bei deinem Konto an. Tippe dann auf die Registerkarte Heute > dein Profilbild > **Ein Gerät einrichten**.
  - Wenn du kein Fitbit-Konto hast, tippe auf Fitbit beitreten, um durch eine Reihe von Fragen zum Erstellen eines Fitbit-Kontos geleitet zu werden.
- 3. Folge weiterhin den Anweisungen auf dem Bildschirm, um Versa 2 mit deinem Konto zu verbinden.

Wenn du mit dem Einrichten fertig bist, lies bitte den Leitfaden zu deiner neuen Uhr durch und mache dich dann mit der Fitbit-App vertraut.

Weitere Informationen findest du unter help.fitbit.com.

#### Mit WLAN verbinden

Während der Einrichtung wirst du aufgefordert, Versa 2 mit deinem WLAN-Netzwerk zu verbinden. Versa 2 nutzt das WLAN, um Musik von Pandora oder Deezer schneller zu übertragen, Apps aus der Fitbit App-Galerie schneller herunterzuladen, sowie für schnellere, zuverlässigere Aktualisierungen des Betriebssystems.

Die Versa 2 kann über offene, WEP-, persönliche WPA- und persönliche WPA2-WLAN-Netzwerke Verbindungen herstellen. Deine Uhr kann keine Verbindung zu

5-GHz-, WPA Enterprise- oder öffentlichen WLAN-Netzwerken herstellen, für deren Verbindung mehr als ein Kennwort erforderlich ist - beispielsweise Anmeldungen, Abonnements oder Profile. Wenn sich beim Verbinden mit einem WLAN-Netzwerk auf einem Computer Felder für einen Benutzernamen oder eine Domain öffnen, wird dieses Netzwerk nicht unterstützt.

Am besten verbindest du Versa 2 mit deinem Heimnetzwerk. Vergewissere dich vor dem Verbinden, dass du das Netzwerk-Kennwort kennst.

Weitere Informationen findest du unter help.fitbit.com.

## Daten in der Fitbit-App ansehen

Öffne die Fitbit-App auf deinem Handy, um deine Aktivitätsdaten, Gesundheitsmetriken und Schlafdaten anzuzeigen, Lebensmittel und Wasser einzutragen, an Wettkämpfen teilzunehmen und vieles mehr.

## Fitbit Premium freischalten

Fitbit Premium ist deine ganz eigene, personalisierte Ressource in der Fitbit-App, die dir hilft, aktiv zu bleiben, gut zu schlafen und Stress zu bewältigen. Das Premium-Abonnement beinhaltet Programme, die auf deine Gesundheits- und Fitnessziele zugeschnitten sind, personalisierte Einblicke, Hunderte von Trainingseinheiten von Fitnessmarken, geführte Meditationen und mehr. Neue Premium-Kunden können eine Testversion einlösen.

Die Special Edition der Versa 2 beinhaltet eine 3-monatige Testversion von Fitbit Premium für berechtigte Kunden in bestimmten Ländern.

Weitere Informationen findest du unter <u>help.fitbit.com</u>.

#### Erinnerungen für Gesundheit und Wohlbefinden mit Premium

Richte in der Fitbit-App Premium Gesundheits- und Wellness-Erinnerungen ein und erhalte Erinnerungen auf deiner Uhr, die dir dabei helfen, gesunde Verhaltensweisen zu entwickeln und beizubehalten. Nähere Informationen findest du unter <u>help.fitbit.com</u>.

# Versa 2 tragen

Trage Versa 2 um dein Handgelenk. Wenn du ein Band mit einer anderen Größe benötigst oder ein Zubehörarmband gekauft hast, findest du Anweisungen dazu unter "Wechseln des Armbands" auf Seite 14.

# Positionierung für normales Tragen im Vergleich zum Tragen während des Trainings

Wenn du nicht trainierst, trage die Versa 2 etwa einen Fingerbreit oberhalb des Handwurzelknochens.

Du solltest deinem Handgelenk allgemein öfter einmal eine Pause gönnen. Nimm dazu die Uhr nach längerem Tragen für etwa eine Stunde ab. Wir empfehlen dir, deine Uhr beim Duschen abzulegen. Zwar kannst du beim Duschen deine Uhr tragen, aber wenn du das nicht tust, setzt du sie weniger häufig Seifen, Shampoos und Spülungen aus, die deine Uhr langfristig schädigen und Hautreizungen verursachen können.

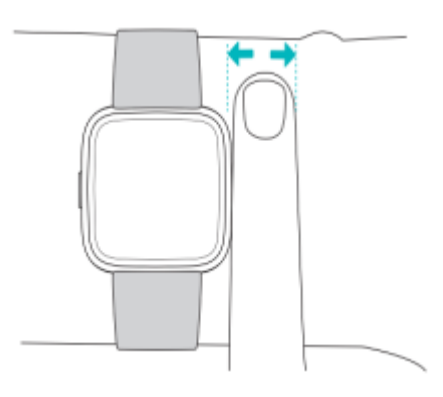

Für eine optimierte Herzfrequenzmessung während des Trainings:

• Experimentiere während des Trainings damit, die Uhr etwas höher am Handgelenk zu tragen, um einen besseren Sitz zu erzielen. Bei vielen Sportarten, wie z. B. Fahrradfahren oder Gewichtheben, beugt man sein Handgelenk häufig. Dadurch wird das Herzfrequenzsignal unter Umständen gestört, wenn du die Uhr dabei weiter unten am Handgelenk trägst.

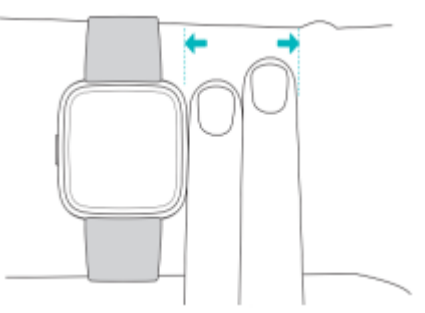

• Trage deine Uhr an der Oberseite deines Handgelenks und achte darauf, dass die Rückseite des Geräts mit deiner Haut in Berührung kommt.

• Ziehe dein Armband vor dem Training an und lockere es, wenn du fertig bist. Das Armband sollte eng anliegen, aber nicht einschnüren (ein zu enges Armband behindert den Blutfluss und beeinträchtigt möglicherweise das Herzfrequenzsignal).

## Händigkeit

Für eine höhere Genauigkeit musst du angeben, ob du Versa 2 an deiner dominanten oder nicht dominanten Hand trägst. Deine dominante Hand ist die Hand, mit der du schreibst. Am Anfang ist Einstellung für das Handgelenk "nicht dominant". Wenn du Versa 2 an deiner dominanten Hand trägst, ändere die Einstellung "Handgelenk" in der Fitbit-App.

Tippe in der Fitbit-App auf der Registerkarte "Heute" auf dein Profilbild > Versa 2-Kachel > Handgelenk > Dominant.

#### Tipps zum Tragen und zur Pflege

- Reinige Handgelenk und Armband regelmäßig mit einem seifenfreien Reinigungsmittel.
- Wird deine Uhr nass, ziehe sie nach deiner Aktivität aus und lasse sie vollständig trocknen.
- Nimm deine Smartwatch von Zeit zu Zeit ab.

# Armband wechseln

Der Lieferumfang von Versa 2 besteht aus einem kleinen bereits befestigten Armband und einem zusätzlichen großen unteren Band in der Verpackung. Sowohl das obere als auch das untere Armband können durch separat erhältliche Zubehörarmbänder ausgetauscht werden, die unter <u>fitbit.com</u> erhältlich sind. Informationen zu Armbandabmessungen findest du unter "Armbandgröße" auf Seite 60.

Armbänder von Fitbit Versa und Fitbit Versa Lite Edition sind mit Versa 2 kompatibel.

## Das Armband entfernen

- 1. Drehe die Versa 2 um und suche den Schnellspannhebel.
- 2. Drücke den Schnelllöse-Mechanismus nach innen und ziehe gleichzeitig das Band vorsichtig von der Uhr weg, um es zu lösen.

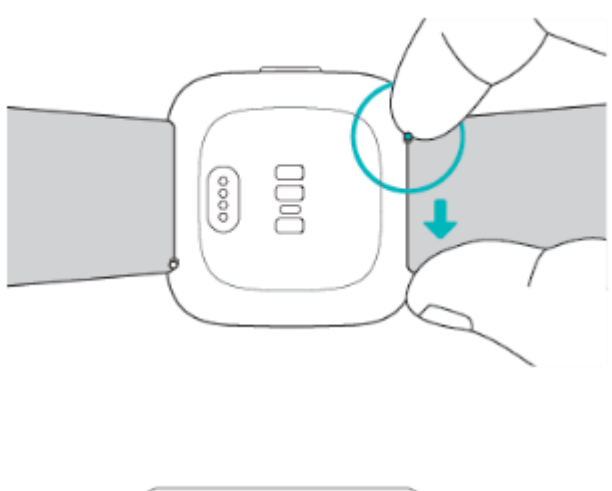

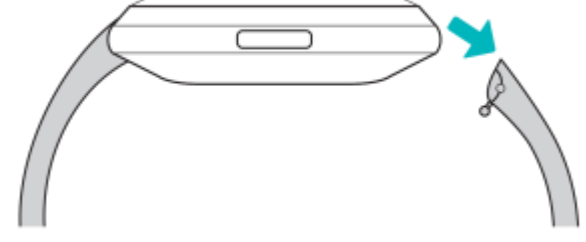

3. Wiederhole diesen Vorgang auf der anderen Seite.

## Ein Armband befestigen

1. Um ein Band anzubringen, halte das Band in einem 45°-Winkel und schiebe den Stift (die Seite gegenüber dem Schnellspannhebel) in die Kerbe an der Uhr.

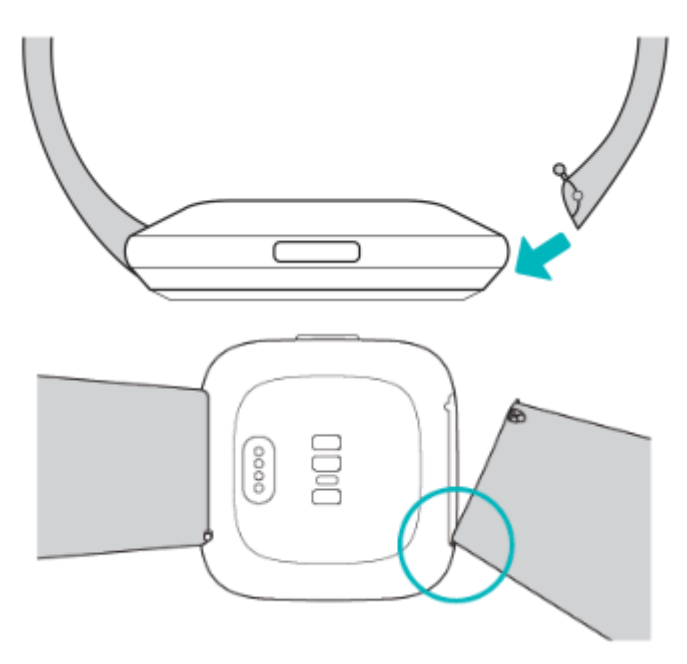

2. Während du den Schnellspanner nach innen drückst, schiebe das andere Ende des Armbands in die korrekte Position.

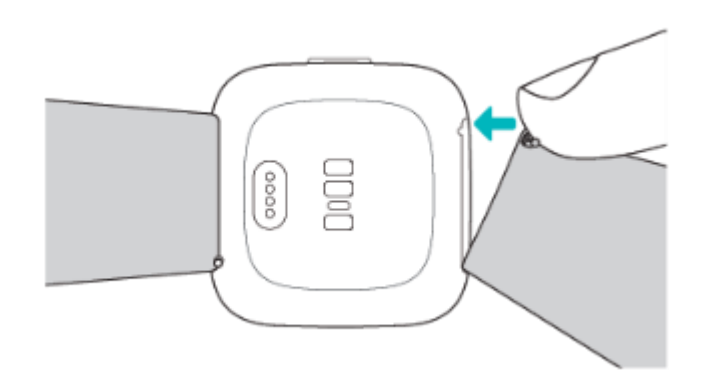

3. Wenn beide Enden des Stifts eingeführt sind, lasse die Schließe los.

# Allgemein

Erfahre, wie du die Einstellungen verwalten, einen persönlichen PIN-Code festlegen, auf dem Bildschirm navigieren und den Batteriestand überprüfen kannst.

#### Versa 2 navigieren

Die Versa 2 hat ein AMOLED-Touchscreen-Farbdisplay und eine Taste.

Du kannst in Versa 2 navigieren, indem du auf den Bildschirm tippst, von einer Seite auf die andere oder nach oben und unten wischst oder indem du die Tasten drückst. Um die Batterie zu schonen, wird der Bildschirm der Uhr bei Nichtgebrauch ausgeschaltet, es sei denn, du aktivierst die Einstellung für das Always-on-Display. Weitere Informationen findest du unter "Always-on-Display anpassen" auf Seite 21.

#### **Grundlegende Navigation**

Startbildschirm ist die Uhr.

- Wische nach unten, um Benachrichtigungen anzuzeigen.
- Wische nochmals vom oberen Bildschirmrand nach unten, um Benachrichtigungen anzuzeigen und auf Verknüpfungen zu Musiksteuerelementen, Fitbit Pay sowie auf die Schnelleinstellungen zuzugreifen. Die Verknüpfungen verschwinden nach 2 Sekunden. Wische nach unten, um sie wieder anzuzeigen.
- Wische nach oben, um deine täglichen Statistiken anzuzeigen.
- Wische nach links, um die Apps auf deiner Uhr anzuzeigen.
- Drücke die Taste, um zum vorherigen Bildschirm oder zum Zifferblatt zurückzukehren.

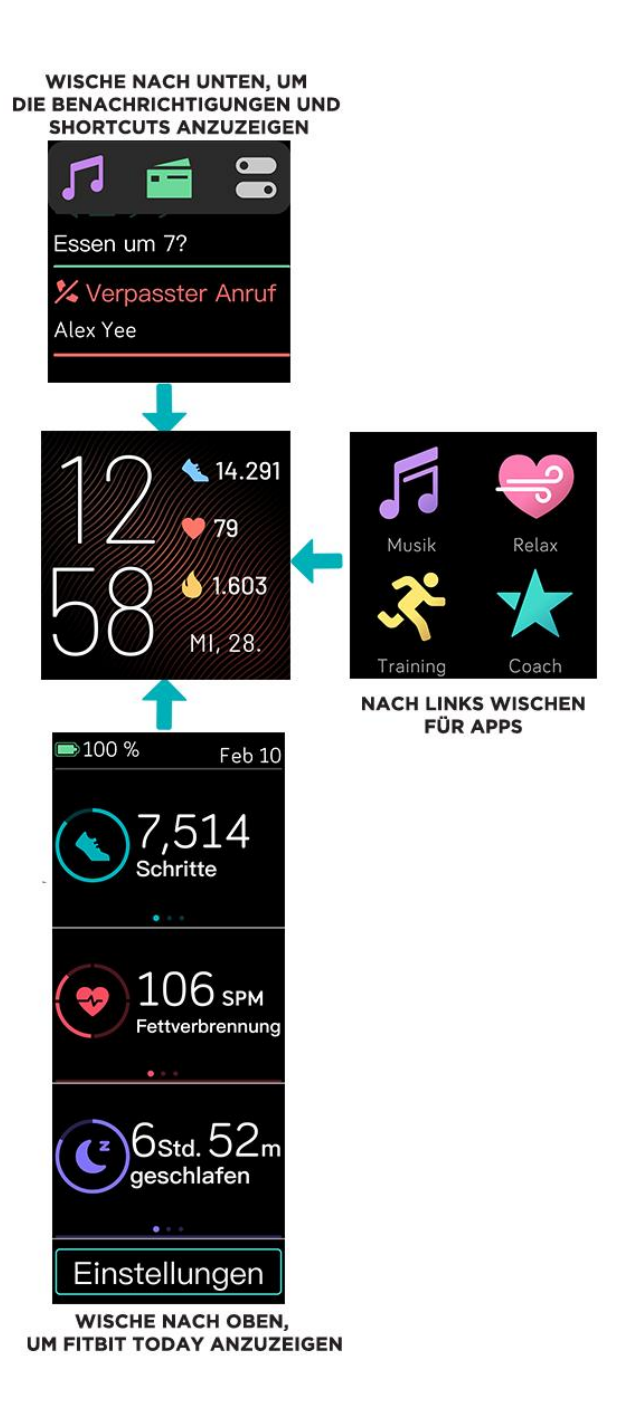

#### Schnelltasten

Halte die Taste an der Versa 2 gedrückt, um auf bestimmte Funktionen schneller zuzugreifen.

#### Wähle eine Verknüpfung aus

Halte die Taste 2 Sekunden lang gedrückt, um Fitbit Pay, Alexa, Musiksteuerungen, Benachrichtigungen oder bestimmte Apps zu aktivieren.

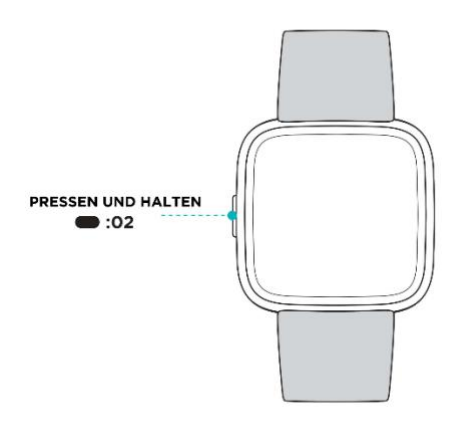

Wenn du die Tastenkombination zum ersten Mal verwendest, wähle aus, welche Funktion dadurch aktiviert wird. Um später zu ändern, welche Funktion aktiviert wird, wenn du die Taste gedrückt hältst,

öffne die Anwendung Einstellungen 🤍 auf deiner Uhr und tippe auf die **Option** Linke Taste.

#### Schnell-Einstellungen

Wische vom oberen Bildschirmrand aus nach unten. Wische nach dem Anzeigen deiner Benachrichtigungen wieder nach unten und öffne die Steuerzentrale. Tippe auf das Symbol

Schnelleinstellungen 🔤 , um auf bestimmte Einstellungen zuzugreifen.

| Nicht stören 😑 | Wenn die Einstellung "Nicht stören" aktiviert ist:                                                                                                    |
|----------------|----------------------------------------------------------------------------------------------------|
|                | <ul> <li>Benachrichtigungen, Zielfeierlichkeiten und Erinnerungen sind stumm<br/>geschaltet.</li> </ul>                                                                                                    |
|                | <ul> <li>Du siehst das Symbol "Nicht stören" am oberen Bildschirmrand, wenn<br/>du nach oben wischst, um deine Benachrichtigungen anzuzeigen.</li> </ul>                                                                                                    |
|                | Du kannst die Einstellung "Nicht stören" und den Schlafmodus nicht gleichzeitig aktivieren.                                                                                                    |
| Schlafmodus 🤇  | Wenn der Schlafmodus aktiviert ist:                                                                                                    |
|                | <ul> <li>Benachrichtigungen, Zielfeierlichkeiten und Erinnerungen sind stumm geschaltet.</li> <li>Die Helligkeit des Bildschirms ist auf schwach eingestellt.</li> <li>Das Zifferblatt des Always-On-Displays ist ausgeschaltet.</li> <li>Der Bildschirm bleibt dunkel, wenn du dein Handgelenk drehst.</li> <li>Du siehst das Schlafmodus-Symbol am oberen Bildschirmrand, wenn du nach unten wischst, um deine Benachrichtigungen anzuzeigen.</li> </ul> |

|                     | Der Schlafmodus schaltet sich automatisch aus, wenn du einen Schlafplan<br>einrichtest. Weitere Informationen findest du unter "Einstellungen anpassen" auf<br>Seite 19.<br>Du kannst die Einstellung "Nicht stören" und den Schlafmodus nicht gleichzeitig<br>aktivieren. |
|---------------------|----------------------------------------------------------------------------------------------------|
| Display-Aktivierung | Wenn du die Display-Aktivierung auf "automatisch" stellst, wird der Bildschirm<br>jedes Mal eingeschaltet, wenn du dein Handgelenk drehst.<br>Wenn du die Display-Aktivierung auf "Manuell" einstellst, drücke die Taste, um<br>den Bildschirm einzuschalten.              |
| Helligkeit          | Passe die Bildschirmhelligkeit an.                                                                                                    |
| Always-on-Display   | Schalte das Always-on-Display an oder aus. Weitere Informationen findest du unter "Always-on-Display anpassen" auf Seite 21.                                                                                                    |

## Einstellungen anpassen

Verwalte die Grundeinstellungen in der App Einstellungen 🙆 :

| Aktivzonen-minuten   | Aktiviere oder deaktiviere die Benachrichtigung über deine Wochenziele zu<br>Aktivzonenminuten.                                        |
|----------------------|----------------------------------------------------------------------------------------------------|
| Alexa                | Aktiviere oder deaktiviere Alexa-Benachrichtigungen.                                                                                   |
| Always-on-Display    | Passe die Einstellungen für das Always-On Display an, einschließlich der auf dem Zifferblatt angezeigten Informationen.                |
| Bluetooth            | Verwalte verbundene Bluetooth-Geräte.                                                                                                  |
| Helligkeit           | Ändere die Helligkeit des Bildschirms.                                                                                                 |
| Nicht stören         | Schalte alle Benachrichtigungen aus oder schalte "Bitte nicht stören"                                                                  |
|                      | automatisch ein, wenn du die Trainings-App verwendest 쏙.                                                                               |
| Herzfrequenz-messung | Schalte die Herzfrequenz-Verfolgung ein oder aus.                                                                                      |
| Linke Taste          | Wähle aus, welche Funktion die Schaltfläche aktiviert.                                                                                 |
| Mikrofon             | Wähle aus, ob deine Uhr auf das Mikrofon zugreifen kann.                                                                               |
| Bildschirm-Timeout   | Lege fest, wie lange der Bildschirm eingeschaltet bleibt, nachdem du die<br>Interaktion mit deiner Uhr beendet hast.                   |
| Display-Aktivierung  | Ändere, ob sich der Bildschirm einschaltet, wenn du dein Handgelenk drehst.                                                            |
| Schlafmodus          | Passe die Einstellungen für den Schlafmodus an, einschließlich eines Zeitplans<br>für das automatische Ein- und Ausschalten des Modus. |

|              | Um einen Zeitplan festzulegen, öffne die App "Einstellungen" () und tippe<br>auf <b>Schlafmodus &gt; Zeitplan</b> . Der Schlafmodus schaltet sich zu der von dir<br>geplanten Zeit automatisch aus, auch wenn du ihn manuell eingeschaltet<br>hast.                                                                                                    |
|--------------|----------------------------------------------------------------------------------------------------|
| Vibrationen  | Passe die Vibrationsstärke deiner Uhr an.                                                                                                    |
| Über Versa 2 | Sieh dir die regulatorischen Informationen und das Aktivierungsdatum deiner<br>Uhr an. Das Aktivierungsdatum ist der Tag, an dem die Garantie für deine Uhr<br>beginnt. Das Aktivierungsdatum ist der Tag, an dem du dein Gerät<br>eingerichtet hast.<br>Tippe unter <b>Über Versa 2</b> auf <b>Systeminformationen</b> , um das<br>Aktivierungsdatum zu sehen. |
|              | Weitere Informationen findest du unter <u>help.fitbit.com</u> .                                                                                                    |

Tippe auf eine Einstellung, um diese anzupassen. Wische nach oben, um die vollständige Liste der Einstellungen sehen zu können.

## Akkustand überprüfen

Wische vom oberen Bildschirmrand aus nach unten. Der Batteriestand wird oben links angezeigt.

Wenn die Batterie deiner Uhr schwach ist (weniger als 24 Stunden Restlaufzeit), erscheint eine rote Batterieanzeige auf dem Ziffernblatt der Uhr. Wenn die Batterie deiner Uhr kritisch schwach ist (weniger als 4 Stunden Restlaufzeit), blinkt die Batterieanzeige.

| 10 | 14.291          |
|----|-----------------|
|    | 79              |
| ГQ | <b>\$</b> 1.603 |
| 30 | MI, 28.         |

WLAN funktioniert auf Versa 2 nicht, wenn der Akku zu 25 % oder weniger aufgeladen ist. Dann kannst du dein Gerät auch nicht aktualisieren.

#### Einrichtung der Gerätesperre

Damit deine Uhr sicher bleibt, schalte die Gerätesperre in der Fitbit-App ein, die dich auffordert, einen persönlichen 4-stelligen PIN-Code einzugeben, um deine Uhr zu entsperren. Wenn du Fitbit Pay einrichtest, um kontaktlose Zahlungen über deine Uhr tätigen zu können, wird die Gerätesperre

automatisch eingeschaltet und du musst einen Code festlegen. Wenn du Fitbit Pay nicht verwendest, ist die Gerätesperre optional.

Aktivieren der Geräteverriegelung oder Zurücksetzen des PIN-Codes in der Fitbit-App:

Tippe in der Fitbit-App auf der Registerkarte "Heute" auf dein Profilbild > Versa 2-Kachel > Gerätesperre.

Weitere Informationen findest du unter help.fitbit.com.

#### Daueranzeige anpassen

Schalte das Always-on-Display ein, um die Uhrzeit auf deiner Uhr anzuzeigen, auch wenn du nicht mit dem Bildschirm interagierst. Viele Uhranzeigen haben einen eigenen Always-on-Displaymodus. Wenn eine Uhranzeige nicht über diese Funktion verfügt, wird die Standard-Uhranzeige für das Always-on-Display angezeigt. Wähle für die Standard-Uhranzeige des Always-on-Displays zwischen einer analogen und einer digitalen Uhranzeige, ob der Batteriestand der Uhr und dein Fortschritt für zwei deiner Kernstatistiken angezeigt werden soll.

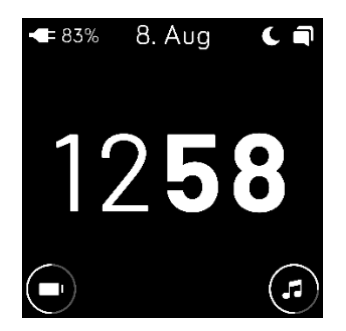

Wische zum Ein- bzw. Ausschalten des Always-on-Displays vom oberen Bildschirmrand nach unten. Wische nach dem Anzeigen deiner Benachrichtigungen wieder nach unten und öffne die Steuerzentrale.

Tippe auf das Symbol für die Schnelleinstellungen auf always-on-Display Oder suche

Always-on-Display in der App "Einstellungen"

| Always-o<br>AN (Belas | n-Display<br>stet Akku) |
|-----------------------|-------------------------|
|                       | C                       |
|                       |                         |

Beachte, dass sich das Einschalten dieser Funktion auf die Akkulaufzeit deiner Uhr auswirkt. Wenn das Always-On-Display eingeschaltet ist, musst du die Versa 2 häufiger laden.

Um einzustellen, was bei der Verwendung der Standard-Uhranzeige für das Always-on-Display auf dem Bildschirm angezeigt wird, oder um die Zeit einzustellen, in der das Always-on-Display automatisch

ausgeschaltet wird, öffne die App "Einstellungen" O > Always-on-Display > Anpassen.

| Art der<br>Uhrenanzeige | Bei Verwendung der Standard-Uhranzeige für das Always-On-Display kannst du<br>zwischen einer digitalen und einer analogen Uhranzeige wählen. |
|-------------------------|----------------------------------------------------------------------------------------------------|
| Statusleiste            | Bei Verwendung der Standard-Uhranzeige für das Always-On-Display kannst du eine<br>Anzeige für den verbleibenden Batteriestand aktivieren.   |
| Kernstatistiken         | Bei Verwendung der Standard-Uhranzeige für das Always-On-Display wird dein<br>Fortschritt für 2 Kernstatistiken deiner Wahl angezeigt.       |
| Off-Stunden             | Stelle das Display so ein, dass es sich zu bestimmten Zeiten automatisch ausschaltet.                                                        |

Das Always-On-Display schaltet sich automatisch aus, wenn der Akku deiner Uhr fast leer ist.

Weitere Informationen findest du unter help.fitbit.com.

## Wie du das Display ausschaltest

Um den Bildschirm von deiner Uhr bei Nichtgebrauch auszuschalten, bedecke die Uhranzeige kurz mit der anderen Hand, drücke die Taste oder drehe das Handgelenk vom Körper weg.

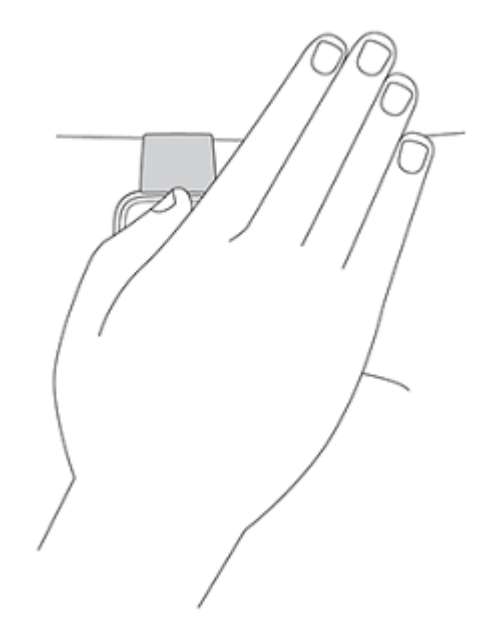

Beachte, dass sich der Bildschirm nicht ausschalten lässt, wenn du die Einstellung "Daueranzeige" aktivierst.

## Apps und Uhranzeigen

Die <u>Fitbit-Galerie</u> bietet Apps und Uhranzeigen zur Personalisierung deiner Uhr, die zugleich eine Vielzahl an Gesundheits-, Fitness-, Zeitmess- und Alltagsanforderungen erfüllen.

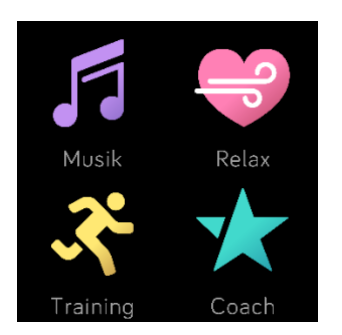

## Ziffernblatt ändern

Die Fitbit-Uhrengalerie bietet eine Vielzahl von Uhranzeigen zur Personalisierung deiner Uhr.

- 1. Tippe in der Fitbit-App auf der Registerkarte "Heute" auf dein Profilbild > Versa 2-Kachel.
- 2. Tippe auf **Uhranzeigen**.
- 3. Durchsuche die verfügbaren Zifferblätter. Tippe auf ein Ziffernblatt, um eine Detailansicht anzuzeigen.
- 4. Tippe auf Installieren, um das Ziffernblatt auf der Versa 2 zu installieren.

Speichere bis zu 5 Zifferblätter, um zwischen diesen zu wechseln:

- Wenn du ein neues Zifferblatt auswählst, wird es automatisch gespeichert, es sei denn, du hast bereits 5 gespeicherte Zifferblätter.
- Um deine gespeicherten Uhranzeigen von deiner Uhr aus anzuzeigen, öffne die Uhren-App und wische, um die gewünschte Uhranzeige zu finden. Tippe, um sie auszuwählen.
- Tippe auf die Registerkarte "Heute" > Dein Profilbild > Dein Gerätebild > **Ziffernblätter** > Registerkarte **Versa 2**, um deine gespeicherten Zifferblätter in der Fitbit-App anzuzeigen. Deine gespeicherten Ziffernblätter findest du unter "Meine Ziffernblätter".
  - Um eine Uhranzeige zu entfernen, tippe auf die Uhranzeige >**Uhranzeige entfernen**.
  - Um zu einer gespeicherten Uhranzeige zu wechseln, tippe auf die Uhranzeige > Auswählen.

#### Apps öffnen

Wische von der Uhranzeige aus nach links, um die Apps anzuzeigen, die auf deiner Uhr installiert sind. Tippe auf eine App, um sie zu öffnen.

## Apps ordnen

Um die Platzierung einer App auf Versa 2 zu ändern, halte eine App gedrückt, bis sie ausgewählt ist, und ziehe sie an eine neue Stelle. Die App ist ausgewählt, wenn das Symbol etwas größer angezeigt wird und die Uhr vibriert.

#### Zusätzliche Apps herunterladen

- 1. Tippe in der Fitbit-App auf der Registerkarte "Heute" auf dein Profilbild > Versa 2-Kachel.
- 2. Tippe auf **Apps**.
- 3. Durchsuche die verfügbaren Apps. Wenn du eines findest, das du installieren möchtest, tippe darauf.
- 4. Tippe auf Installieren, um die App zu Versa 2 hinzuzufügen.

Weitere Informationen findest du unter <u>help.fitbit.com</u>.

#### Apps entfernen

Du kannst die meisten auf Versa 2 installierten Apps entfernen:

- 1. Tippe in der Fitbit-App auf der Registerkarte "Heute" auf dein Profilbild > Versa 2-Kachel.
- 2. Tippe auf **Apps** > Registerkarte **Versa 2**.
- 3. Tippe auf die App, die du entfernen möchtest. Du musst eventuell nach oben wischen, um sie zu finden.
- 4. Tippe auf **Deinstallieren**.

#### Apps aktualisieren

Apps werden bei Bedarf über WLAN aktualisiert. Versa 2 sucht nach Updates, wenn die Uhr an das Ladegerät angeschlossen ist und sich in Reichweite deines WLAN-Netzwerks befindet.

Du kannst Apps auch manuell aktualisieren:

- 1. Tippe in der Fitbit-App auf der Registerkarte "Heute" auf dein Profilbild > Versa 2-Kachel.
- 2. Tippe auf **Apps** > Registerkarte **Versa 2** Suche die App, die du aktualisieren möchtest. Möglicherweise musst du nach oben wischen, um sie zu finden.
- 3. Tippe neben der App auf die Schaltfläche Aktualisieren.

# Sprachassistent

Prüfe das Wetter, stelle Timer und Wecker ein, steuere deine intelligenten Heimgeräte und mehr, indem du mit deiner Uhr sprichst.

#### Amazon Alexa-Integration einrichten

- 1. Tippe in der Fitbit-App auf der Registerkarte "Heute" auf dein Profilbild > Versa 2-Kachel.
- 2. Tippe auf Amazon Alexa > Mit Amazon anmelden.
- 3. Tippe auf Erste Schritte.
- 4. Melde dich bei deinem Amazon-Konto an oder erstelle ein Konto, falls erforderlich.
- 5. Folge den Anweisungen auf dem Bildschirm und lies nach, was Alexa kann. Tippe auf **Schließen**, um zu den Geräteeinstellungen in der Fitbit-App zurückzukehren.

So änderst du die von Alexa erkannte Sprache:

- 1. Tippe in der Fitbit-App auf der Registerkarte "Heute" auf dein Profilbild > Versa 2-Kachel.
- 2. Tippe auf Amazon Alexa.
- 3. Tippe auf die aktuelle Sprache, um sie zu ändern, oder tippe auf **Abmelden**, um Alexa nicht mehr auf deiner Uhr zu verwenden.

#### Mit deinem Sprachassistenten interagieren

- 1. Öffne die Alexa-App 💙 auf deiner Uhr. Beachte, dass die Fitbit-App auf deinem Smartphone weiterhin im Hintergrund ausgeführt werden muss.
- 2. Sage deine Anfrage.

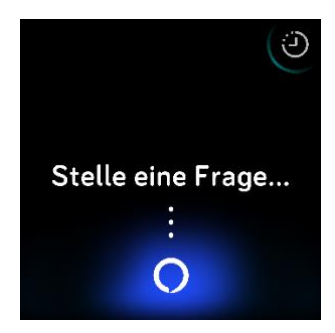

Du musst nicht "Alexa" sagen, bevor du deine Anfrage stellst. Zum Beispiel:

- Stelle einen Timer auf 10 Minuten ein.
- Stelle einen Alarm für 08:00 Uhr morgens ein.
- Wie ist die Außentemperatur?
- Erinnere mich um 18:00 Uhr daran, das Abendessen zu machen.
- Wie viel Protein hat ein Ei?
- Bitten Sie Fitbit, einen Lauf zu starten. \*

Starten Sie eine Radtour mit Fitbit. \* •

\*Wenn du Alexa bitte möchtest, die Trainings-App auf deiner Uhr zu öffnen, musst du zuerst den Fitbit-Skill für Alexa einrichten. Weitere Informationen findest du unter help.fitbit.com. Diese Befehle sind derzeit in Englisch, Deutsch, Französisch, Italienisch, Spanisch und Japanisch verfügbar.

Amazon Alexa ist nicht in allen Ländern verfügbar. Weitere Informationen findest du unter fitbit.com/voice.

Beachte, dass das Sprechen von "Alexa" nicht zur Aktivierung des Sprachassistenten auf deiner Uhr führt - du musst die App des Sprachassistenten auf deiner Uhr öffnen, bevor sich das Mikrofon einschaltet. Das Mikrofon schaltet sich aus, wenn du den Sprachassistenten schließt oder wenn sich der Bildschirm deiner Uhr ausschaltet.

Installiere für zusätzliche Funktionen die App "Amazon Alexa" auf deinem Telefon. Mit der App kann deine Uhr auf zusätzliche Alexa-Fähigkeiten zugreifen. Beachte, dass nicht alle Fähigkeiten mit Versa 2 funktionieren, da sie Feedback als Text auf dem Bildschirm der Uhr anzeigen können müssen. Versa 2 hat keinen Lautsprecher, daher wirst du die Antworten von Alexa nicht hören.

Weitere Informationen findest du unter help.fitbit.com.

#### Alexa-Wecker, Erinnerungen und Timer überprüfen

- 1. Öffne die Alexa-App 🔾 auf deiner Uhr.
- 2. Tippe auf das Alarme-Symbol Und wische nach links oder rechts, um zwischen Alarmen, Erinnerungen und Timern zu navigieren.
- 3. Tippe auf einen Alarm, um ihn ein- oder auszuschalten. Tippe auf das Alexa-Symbol sprich deine Anfrage aus, um eine Erinnerung oder einen Timer anzupassen oder abzubrechen.

Beachte, dass die Alarme und Timer von Alexa von denen getrennt sind, die du in der App "Wecker"

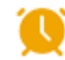

🧕 oder der App "Timer" 🥝 festgelegt hast.

# Lifestyle

Verwende Apps, um stets auf dem Laufenden zu bleiben. Anweisungen zum Hinzufügen und Löschen von Apps findest du unter "Apps und Uhranzeigen" auf Seite 24.

Weitere Informationen findest du unter <u>help.fitbit.com</u>.

#### Starbucks

Füge der Fitbit-App-Galerie in der Fitbit-App die Nummer deiner Starbucks-Karte oder deines Starbucks-

Bonusprogramms hinzu und synchronisiere deine Uhr und verwende dann die Starbucks-App *w*, um von deinem Handgelenk aus zu bezahlen.

Weitere Informationen findest du unter <u>help.fitbit.com</u>.

#### Agenda

Verbinde den Kalender deines Telefons mit der Fitbit-App und sehe in der Agenda-App auf deiner Uhr anstehende Termine für heute und morgen.

Weitere Informationen findest du unter <u>help.fitbit.com</u>.

#### Wetter

Sieh dir das Wetter an deinem aktuellen Standort sowie an 2 weiteren, über die Wetter-App ausgewählten Orten auf deiner Uhr an.

#### Wetteraussichten prüfen

Öffne die Wetter-App, um die Wetterbedingungen an deinem aktuellen Standort anzuzeigen. Wische nach links, um das Wetter an anderen, von dir hinzugefügten Orten anzuzeigen.

Wenn das Wetter für deinen aktuellen Standort nicht angezeigt wird, überprüfe, ob du die Ortungsdienste für die Fitbit-App aktiviert hast. Wenn du den Standort wechselst oder keine aktualisierten Daten für deinen aktuellen Standort siehst, synchronisiere deine Uhr, um deinen neuen Standort und die neuesten Daten in der Wetter-App zu sehen.

Wähle in der Fitbit-App deine Temperatureinheit aus. Weitere Informationen findest du unter <u>help.fitbit.com</u>.

#### Stadt hinzufügen oder entfernen

- 1. Tippe in der Fitbit-App auf der Registerkarte "Heute" auf dein Profilbild > Versa 2-Kachel.
- 2. Tippe auf **Apps** > Registerkarte **Versa 2**.
- 3. Tippe auf die **Wetter**-App. Du musst eventuell nach oben wischen, um sie zu finden.
- Tippe auf Einstellungen > Stadt hinzufügen, um bis zu zwei zusätzliche Standorte hinzuzufügen oder tippe auf Bearbeiten > das Symbol X, um einen Standort zu löschen. Beachte, dass du deinen aktuellen Standort nicht löschen kannst.

# Benachrichtigungen von deinem Telefon

Versa 2 kann Anruf-, Text-, Kalender- und App-Benachrichtigungen von deinem Telefon anzeigen, um dich auf dem Laufenden zu halten. Deine Uhr darf maximal einen Abstand von neun Metern zu deinem Telefon haben, um Benachrichtigungen zu erhalten.

#### Benachrichtigungen einrichten

Vergewissere dich, dass Bluetooth auf deinem Smartphone eingeschaltet ist und dass dein Smartphone Benachrichtigungen empfangen kann (häufig zu finden unter Einstellungen > Benachrichtigungen). Richte dann Benachrichtigungen ein:

- 1. Tippe in der Fitbit-App auf der Registerkarte "Heute" auf dein Profilbild > Versa 2-Kachel.
- 2. Tippe auf Benachrichtigungen.
- 3. Befolge die Anweisungen auf dem Bildschirm, um deine Uhr zu koppeln, falls du dies noch nicht getan hast. Anruf-, SMS- und Kalenderbenachrichtigungen sind automatisch aktiviert.
- 4. Um Benachrichtigungen von auf deinem Smartphone installierten Apps wie Fitbit und WhatsApp zu aktivieren, tippe auf **App-Benachrichtigungen** und aktiviere die Benachrichtigungen, die angezeigt werden sollen.

Wenn du über ein iPhone verfügst, zeigt Versa 2 Benachrichtigungen aller Kalender an, die mit der Kalender-App synchronisiert werden. Wenn du ein Android-Smartphone nutzt, zeigt deine Versa 2 Kalenderbenachrichtigungen aus der Kalender-App an, die du bei der Einrichtung ausgewählt hast.

Weitere Informationen findest du unter help.fitbit.com.

#### Anzeigen eingehender Benachrichtigungen

Bei einer Benachrichtigung vibriert deine Uhr. Wenn du die Benachrichtigung beim Eintreffen nicht liest, kannst du sie später ansehen, indem du auf dem Uhrbildschirm von oben nach unten wischst.

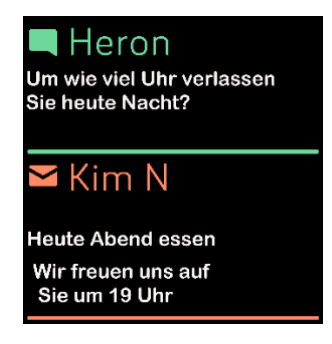

Wenn der Akku deiner Uhr zu niedrig ist, vibriert Versa 2 nicht bei Benachrichtigungen und der Bildschirm wird nicht eingeschaltet.

## Benachrichtigungen verwalten

Versa 2 kann bis zu 30 Benachrichtigungen speichern. Danach werden die ältesten gelöscht, wenn neue eingehen.

So verwaltest du Benachrichtigungen:

- Wische vom oberen Bildschirmrand nach unten, um deine Benachrichtigungen anzuzeigen, und tippe auf eine Benachrichtigung, um sie zu ganz anzuzeigen.
- Um eine Benachrichtigung zu löschen, zeige sie durch Tippen vollständig an, wische dann nach unten und tippe auf Löschen.
- Um alle Benachrichtigungen auf einmal zu löschen, wische bei deinen Benachrichtigungen ganz nach oben und tippe auf **Alle löschen**.

#### Benachrichtigungen deaktivieren

Deaktiviere alle Benachrichtigungen in den Schnelleinstellungen der Versa 2 oder deaktiviere bestimmte Benachrichtigungen mit der Fitbit-App. Wenn du alle Benachrichtigungen deaktivierst, vibriert deine Uhr nicht und der Bildschirm schaltet sich nicht ein, wenn auf deinem Telefon eine Benachrichtigung eingeht.

So deaktivierst du bestimmte Benachrichtigungen:

- Tippe in der Fitbit-App auf deinem Telefon auf der Registerkarte "Heute" auf dein Profilbild > Versa 2-Kachel > Benachrichtigungen.
- 2. Deaktiviere die Mitteilungen, die du nicht mehr auf deiner Uhr erhalten möchtest.

So deaktivierst du alle Benachrichtigungen:

1. Wische vom oberen Bildschirmrand aus nach unten. Wische nach dem Anzeigen deiner Benachrichtigungen wieder nach unten und öffne die Steuerzentrale. Tippe auf das Symbol für die

Schnelleinstellungen 🔍 .

2. Tippe auf das Symbol "Bitte nicht stören" 🗢. Alle Benachrichtigungen, einschließlich zum Erreichen von Zielen und zu Erinnerungen, werden abgeschaltet.

| Nicht stören<br><b>AN</b> |   |
|---------------------------|---|
| •                         | C |
| 0                         |   |

Wenn du auf deinem Telefon die Einstellung "Bitte nicht stören" aktiviert hast, erhältst du keine Benachrichtigungen, bis du diese Einstellung wieder ausschaltest.

## Annehmen oder Ablehnen von Anrufen

Wenn deine Versa 2 mit einem iPhone oder einem Android-Smartphone (8.0 oder höher) gekoppelt ist, kannst du eingehende Anrufe annehmen oder ablehnen. Wenn auf deinem Smartphone eine ältere Version des Android-Betriebssystems ausgeführt wird, kannst du Anrufe von deiner Uhr aus abweisen, aber nicht annehmen.

Tippe auf das grüne Telefonsymbol auf dem Bildschirm deiner Uhr, um einen Anruf anzunehmen. Bitte beachte, dass du nicht in die Uhr sprechen kannst – wenn du einen Anruf annimmst, wird er auf dem Smartphone angenommen. Tippe auf das rote Telefonsymbol, um einen Anruf abzulehnen und an die Mailbox weiterzuleiten.

Der Name des Anrufers wird angezeigt, falls sich die betreffende Person in deiner Kontaktliste befindet, andernfalls siehst du nur eine Telefonnummer.

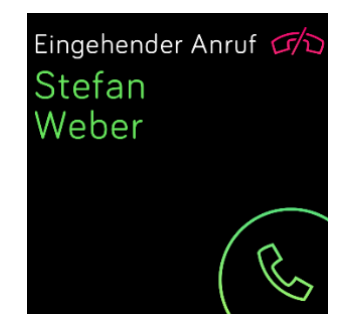

#### Auf Nachrichten antworten (Android-Telefone)

Reagiere direkt auf Textnachrichten und Benachrichtigungen bestimmter Apps auf deiner Uhr mit voreingestellten Schnellantworten oder indem du deine Antwort in Versa 2 sprichst. Lass dein Telefon in der Nähe und lasse die Fitbit-App im Hintergrund laufen, um auf Nachrichten von deiner Uhr zu antworten.

So antwortest du auf eine Nachricht:

- 1. Öffne die Benachrichtigung, auf die du antworten möchtest.
- 2. Tippe auf **Antworten**. Wenn du keine Option zum Antworten auf die Nachricht siehst, ist für die App, die die Benachrichtigung gesendet hat, keine Antwortfunktion verfügbar.
- Wähle eine Textantwort aus der Liste der Quick Replies aus oder tippe auf das Emoji-Symbol , um ein Emoji auszuwählen. Tippe auf Weitere Antworten oder Weitere Emojis, um zusätzliche Optionen anzuzeigen.
- 4. Um auf eine Nachricht mit deiner Stimme zu antworten, tippe auf das Mikrofon-Symbol Und sprich deine Nachricht. Tippe auf Senden, wenn die Nachricht korrekt ist, oder tippe auf Wiederholen, um eine weitere Aufnahme zu starten. Wenn du nach dem Senden der Nachricht einen Fehler bemerkst, tippe innerhalb von 3 Sekunden auf Rückgängig, um das Senden der Nachricht abzubrechen.
  - Tippe auf das 3-Punkte-Symbol • neben "Sprachen" und wähle eine andere Sprache aus, um die vom Mikrofon erkannte Sprache zu ändern.

Weitere Informationen, einschließlich zur Anpassung von Quick Replies, findest du unter help.fitbit.com.

## Zeitmessung

Alarme vibrieren, um dich zu einem von dir festgelegten Zeitpunkt zu wecken oder zu alarmieren. Stelle bis zu acht Alarme ein, die einmalig oder an mehreren Tagen der Woche aktiviert werden. Du kannst Ereignisse mit der Stoppuhr erfassen oder einen Countdown-Timer festlegen.

Beachte, dass Wecker und Timer, die du mit dem Sprachassistent eingestellt hast, getrennt sind von denen, die du in den Apps "Wecker" und "Timer" eingestellt hast. Weitere Informationen findest du unter "Sprachassistent" auf Seite 27.

#### Verwende die Alarm-App

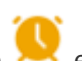

Richte mit der Alarm-App 🙁 einmalige oder wiederkehrende Alarme ein. Wenn ein Alarm ausgelöst wird, vibriert deine Uhr.

Schalte beim Einstellen eines Alarms Smart Wake ein, damit deine Uhr die beste Weckzeit findet, um dich bis zu 30 Minuten vor der eingestellten Weckzeit zu wecken. Es wird vermieden, dass du im Tiefschlaf geweckt wirst, damit du mit größerer Wahrscheinlichkeit erfrischt aufwachst. Wenn Smart Wake nicht die beste Zeit findet, um dich zu wecken, wirst du von deinem Alarm zur festgelegten Zeit geweckt.

Weitere Informationen findest du unter help.fitbit.com.

#### Einen Alarm ausschalten oder den Schlummermodus aktivieren (Snooze)

Um den Alarm auszuschalten, musst du das Häkchen antippen. Um den Schlummermodus für 9 Minuten zu aktivieren, tippe auf das Zzz-Symbol.

Du kannst den Alarm beliebig oft in den Schlummermodus versetzen. Versa 2 schaltet automatisch in den Schlummermodus, wenn du den Alarm länger als eine Minute lang ignorierst.

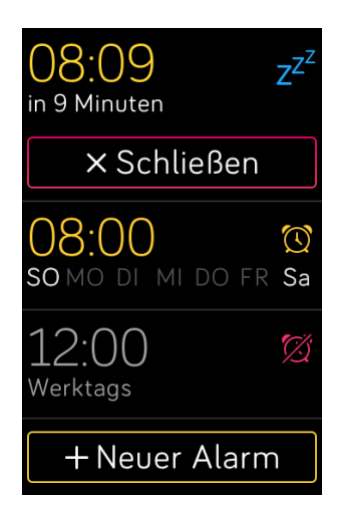

#### Verwenden der Timer-App

In der Timer-App 🙆 kannst du mit der Stoppuhr die Dauer von Ereignissen messen oder einen Countdown auf deiner Uhr festlegen. Stoppuhr- und Countdown-Zähler können gleichzeitig laufen.

Wenn die Daueranzeige aktiviert ist, wird auf dem Bildschirm weiterhin die Stoppuhr oder der Countdown-Timer angezeigt, bis diese enden oder du die App beendest.

Weitere Informationen findest du unter <u>help.fitbit.com</u>.
### Aktivität und Wohlbefinden

Mit der Versa 2 kannst du immer, wenn du sie trägst, eine Reihe von Statistiken nachverfolgen, einschließlich stündlicher Aktivitäten, Herzfrequenz und Schlaf. Die Daten werden im Laufe des Tages automatisch mit der Fitbit-App synchronisiert.

### Statistiken im Überblick

Streiche von der Uhranzeige der Uhr nach oben, um Fitbit Home aufzurufen, wo bis zu 7 dieser Statistiken angezeigt werden:

| Kernstatistiken     | Heute gegangene Schritte, zurückgelegte Strecke, bewältigte Stockwerke,<br>verbrannte Kalorien, Aktivzonenminuten und Zielverlauf in den letzten 7 Tagen                                                  |
|---------------------|----------------------------------------------------------------------------------------------------|
| Herzfrequenz        | Aktuelle Herzfrequenz und entweder dein Herzfrequenzbereich oder die<br>Ruheherzfrequenz (wenn nicht in einem Bereich), die in jedem<br>Herzfrequenzbereich verbrachte Zeit und dein Kardio-Fitness-Score |
| Schritte pro Stunde | Schritte in dieser Stunde und Anzahl der Stunden, in denen du dein stündliches<br>Aktivitätsziel erreicht hast                                                                                            |
| Training            | Anzahl der Tage, an denen du dein Trainingsziel in dieser Woche erreicht hast,<br>und bis zu 5 deiner zuletzt aufgezeichneten Übungen                                                                     |
| Schlaf              | Schlafdauer und Schlafresultate sowie deine Schlafgewohnheiten in den letzten 7<br>Tagen                                                                                                    |
| Lebensmittel        | Verzehrte Kalorien, verbleibende Kalorien und aufgenommene Makronährstoffe<br>in Prozent                                                                                                    |
| Zyklus-Tracking     | Informationen zum aktuellen Stadium deines Menstruationszyklus, falls zutreffend                                                                                                    |
| Wasser              | Protokollierung der Wasseraufnahme des aktuellen Tages und Verlauf der<br>letzten 7 Tage                                                                                                    |
| Gewicht             | Verbleibendes Gewicht, das du noch ab- oder zunehmen möchtest, um dein Ziel<br>zu erreichen, dein aktuelles Gewicht und dein Fortschritt, seit du das letzte Mal<br>dein Gewichtsziel festgelegt hast     |
| Abzeichen           | Die nächsten täglichen Abzeichen und Gesamtabzeichen, die du freischalten kannst                                                                                                    |

Wische auf jeder Kachel nach links oder rechts, um den vollständigen Satz der Statistiken anzuzeigen. Tippe auf das Symbol + auf der Wasserkachel oder der Gewichtskachel, um einen Eintrag zu protokollieren.

Um die Kacheln neu anzuordnen, halte eine Reihe gedrückt und ziehe sie dann nach oben oder unten, um ihre Position zu ändern. Tippe auf **Einstellungen** am unteren Bildschirmrand, um auszuwählen, welche Statistiken du siehst. In der Fitbit-App findest du deinen vollständigen Verlauf und andere Informationen, die von deiner Uhr ermittelt wurden.

### Tägliches Aktivitätsziel verfolgen

Versa 2 verfolgt deinen Fortschritt für ein tägliches Aktivitätsziel deiner Wahl. Sobald du dein Ziel erreichst, vibriert deine Uhr und blendet eine Glückwunschnachricht ein.

#### Ein Ziel auswählen

Setze dir ein Ziel, um deinen Weg zu Gesundheit und Fitness zu beginnen. Dein erstes Ziel ist es, 10.000 Schritte pro Tag zu gehen. Abhängig von deinem Gerät kannst du die Anzahl der Schritte ändern oder ein anderes Aktivitätsziel wählen.

Weitere Informationen findest du unter help.fitbit.com.

Verfolge den Fortschritt deines Ziels auf der Versa 2. Weitere Informationen findest du unter "Statistiken anzeigen" auf Seite 37.

### Aufzeichnen deiner stündlichen Aktivitäten

Versa 2 hilft dir dabei, den ganzen Tag über aktiv zu bleiben, indem sie nachverfolgt, wenn du längere Zeit nicht aktiv bist, und dich daran erinnert, dass du dich bewegen sollst.

Durch diese Erinnerungen wirst du ermuntert, mindestens 250 Schritte pro Stunde zu gehen. Du spürst eine Vibration und siehst zehn Minuten vor jeder vollen Stunde eine Erinnerung auf deinem Bildschirm, wenn du nicht mindestens 250 Schritte gegangen bist. Wenn du nach dieser Erinnerung das Ziel von 250 Schritten erreichst, vibriert der Tracker ein zweites Mal, und es erscheint eine Glückwunsch-Nachricht.

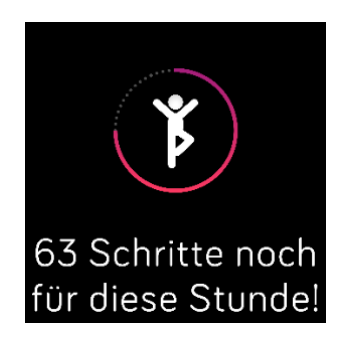

Weitere Informationen findest du unter <u>help.fitbit.com</u>.

### Deinen Schlaf aufzeichnen

Trage Versa 2 beim Schlafen und erfasse automatisch die wesentlichen Statistiken zu deinem Schlaf, einschließlich deiner Schlafdauer, Schlafphasen (Zeit, die du im REM-, Leicht- und Tiefschlaf verbracht hast) und deinem Schlafindex (die Qualität deines Schlafes).Versa 2 erfasst auch deine voraussichtliche Sauerstoffabweichung während der Nacht, mit deren Hilfe du mögliche Atemstörungen aufdecken kannst. Synchronisiere deine Uhr nach dem Aufwachen und schau in die Fitbit-App, um deine Schlafstatistik anzusehen oder wische von der Uhranzeige deiner Uhr aus nach oben.

Weitere Informationen findest du unter <u>help.fitbit.com</u>.

#### Schlafziel festlegen

Am Anfang ist ein Schlafziel von 8 Stunden pro Nacht eingestellt. Passe dieses Ziel an deine Bedürfnisse an.

Weitere Informationen findest du unter <u>help.fitbit.com</u>.

#### Erfahre mehr über deine Schlafgewohnheiten

Mit einem Fitbit Premium-Abonnement erfährst du mehr Details zu deinem Schlafindex und wie du im Vergleich mit anderen Teilnehmern abschneidest. Das kann dir helfen, eine bessere Schlafroutine zu entwickeln und erholt aufzuwachen.

Weitere Informationen findest du unter help.fitbit.com.

### Anzeige deiner Herzfrequenz

Versa 2 erfasst deine Herzfrequenz den ganzen Tag über. Wische von der Uhranzeige nach oben, um deine Herzfrequenz in Echtzeit und deine Ruheherzfrequenz anzuzeigen. Weitere Informationen findest du unter "Statistiken anzeigen" auf Seite 37. Einige Uhranzeigen zeigen deine Herzfrequenz in Echtzeit auf dem Startbildschirm an.

Während des Trainings zeigt Versa 2 deine Herzfrequenz-Zone an, damit du die gewünschte Trainingsintensität einhalten kannst.

Weitere Informationen findest du unter "Anzeige deiner Herzfrequenz" auf Seite 45.

### Geführtes Atemtraining

Die Relax-App auf der Versa 2 bietet personalisierte, geführte Atemübungen, die dir helfen, während des Tages Momente der Ruhe zu finden. Alle Benachrichtigungen werden während der Sitzung automatisch deaktiviert.

- 1. Öffne die Relax-App ♥ auf Versa 2.
- 2. Die 2-minütige Sitzung ist die erste Option. Tippe auf das Zahnradsymbol , um die 5-Minuten-Sitzung zu wählen oder die optionale Vibration auszuschalten. Drücke den Knopf auf deiner Uhr, um zum Entspannungsbildschirm zurückzukehren.

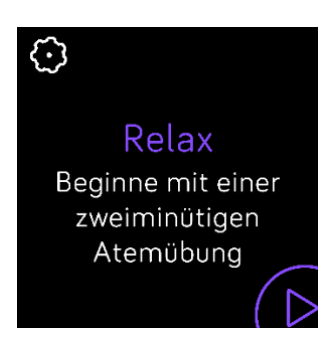

3. Tippe auf das Wiedergabe-Symbol, um die Einheit zu starten, und folge den Anweisungen auf dem Bildschirm.

Nach der Übung erscheint eine Zusammenfassung, die zeigt, wie genau du die Atemaufforderung befolgt hast, deine Herzfrequenz zu Beginn und am Ende der Sitzung und an wie vielen Tagen du ein geführtes Atemtraining in dieser Woche abgeschlossen hast.

Weitere Informationen findest du unter <u>help.fitbit.com</u>.

### Überprüfe deine Stressbewältigungspunktzahl

Basierend auf deinen Herzfrequenz-, Trainings- und Schlafdaten hilft dir dein Stressmanagement-Index zu erkennen, ob dein Körper täglich Anzeichen von Stress zeigt. Die Punktzahl reicht von 1 bis 100, wobei eine höhere Zahl bedeutet, dass dein Körper weniger Anzeichen von körperlichem Stress zeigt. Um deinen täglichen Stressmanagement-Index zu sehen, trage deine Uhr, während du schläfst und öffne

am Morgen die Fitbit-App auf deinem Telefon. Tippe auf der Registerkarte "Heute" auf die Kachel "Stressmanagement".

Wenn du deine Stimmung den ganzen Tag über protokollierst, erhältst du ein klareres Bild davon, wie dein Geist und dein Körper auf Stress reagieren. Mit einem Fitbit-Premium-Abonnement siehst du Einzelheiten zu deiner Punkteaufteilung.

Weitere Informationen findest du unter help.fitbit.com.

### Erweiterte Gesundheitsmetriken

Gewinne mit den Gesundheitsmetriken in der Fitbit-App ein besseres Verständnis für deinen Körper. Mit dieser Funktion kannst du dir die wichtigsten Metriken ansehen, die dein Fitbit-Gerät im Laufe der Zeit aufgezeichnet hat, damit du Trends erkennen und beurteilen kannst, was sich geändert hat.

Die Metriken beinhalten:

- Sauerstoffsättigung (SpO2)
- Schwankungen der Hauttemperatur
- Herzfrequenzvariabilität
- Ruheherzfrequenz
- Atemfrequenz

Hinweis: Diese Funktion ist nicht zur Diagnose oder Behandlung von Krankheiten gedacht und sollte nicht für medizinische Zwecke verwendet werden. Sie soll Informationen liefern, die dir helfen können, dein Wohlbefinden zu steuern. Wenn du Bedenken bezüglich deiner Gesundheit hast, wende dich bitte an einen Gesundheitsdienstleister. Wenn du glaubst, dass du ein medizinischer Notfall bist, ruf den Notruf an.

Weitere Informationen findest du unter <u>help.fitbit.com</u>.

### Training und Herzgesundheit

Verfolge dein Training automatisch oder erfasse Aktivitäten in der Trainings-App, um Statistiken in Echtzeit sowie Trainingszusammenfassungen anzuzeigen.

Mit der Fitbit-App kannst du deine Aktivitäten mit Freunden und Familie teilen, deine allgemeine Fitness mit der deiner Freunde vergleichen und viele weitere Funktionen nutzen.

Während des Trainings kannst du Musik über die Apps "Musik" 🎵 , "Pandora" 🚩 oder "Deezer"

auf deiner Uhr abspielen, mit Hilfe der Spotify - Connect & Control-App die Musik steuern, die über Spotify auf deinem Smartphone wiedergegeben wird. Um Musik abzuspielen, die auf deiner Uhr gespeichert ist, öffne die App und wähle die Musik aus, die du hören möchtest. Dann gehe zurück zu "Trainieren" und beginne mit dem Training. Wische zum Steuern der Musikwiedergabe während des Trainings vom oberen Bildschirmrand nach unten. Wische nach dem Anzeigen deiner Benachrichtigungen wieder nach unten und öffne die Steuerzentrale. Tippe das Symbol der

Musiksteuerung **F** Beachte, dass du ein Bluetooth-Audiogerät, wie z. B. Kopfhörer oder Lautsprecher, mit Ionic koppeln musst, um auf der Uhr gespeicherte Musik zu hören.

Weitere Informationen findest du unter "Musik und Podcasts" auf Seite 48.

#### Training automatisch aufzeichnen

Versa 2 erkennt und zeichnet automatisch viele Aktivitäten mit hoher Bewegung auf, die mindestens 15 Minuten lang sind. Sieh dir in der Fitbit-App auf deinem Telefon grundlegende Statistiken über deine

Aktivität an. Von der Registerkarte "Heute" tippe auf die Kachel "Training"

Weitere Informationen findest du unter help.fitbit.com.

### Training mit der Trainings-App nachverfolgen und analysieren

Verfolge spezifische Übungen mit der Trainings-App Auf Versa 2, um Echtzeitstatistiken wie Herzfrequenzdaten, verbrannte Kalorien, verstrichene Zeit sowie eine Zusammenfassung nach dem Training an deinem Handgelenk zu sehen Die vollständigen Trainingsstatistiken und eine Trainingsintensitäts-Karte (wenn du GPS verwendet hast) erhältst du, wenn du in der Fitbit-App auf die Trainings-Kachel tippst.

Versa 2 verwendet die GPS-Sensoren deines Telefons in der Nähe, um GPS-Daten zu erfassen.

#### Voraussetzungen für GPS

Connected GPS steht für alle unterstützten Smartphones mit GPS-Sensoren zur Verfügung. Weitere Informationen findest du unter <u>help.fitbit.com</u>.

- 1. Aktiviere Bluetooth und GPS auf deinem Smartphone.
- 2. Vergewissere dich, dass Versa 2 mit deinem Telefon gekoppelt ist.
- 3. Deine Fitbit-App muss die Erlaubnis haben, auf GPS oder Ortungsdienste zuzugreifen.
- 4. Überprüfe, ob das GPS für das Training eingeschaltet ist.
  - a. Öffne die Trainings-App <sup>×</sup> und wische, um das Training zu finden, das du erfassen möchtest.
  - b. Tippe auf das Zahnrad-Symbol und stelle sicher, dass das angeschlossene GPS auf **Ein** gestellt ist. Möglicherweise musst du nach oben blättern, um diese Option zu finden.
- 5. Nimm dein Smartphone zum Training mit.

#### Training aufzeichnen

- 1. Öffne die Trainings-App auf Versa 2 und wische, um ein Training auszuwählen. Du kannst auch Alexa bitten, die Trainings-App zu öffnen oder mit dem Tracken eines Trainings zu beginnen. Nähere Informationen findest du unter "Mit deinem Sprachassistenten interagieren" auf Seite 27.
- 2. Tippe auf das Training, um es auszuwählen. Um weitere Trainingsarten anzuzeigen, tippe auf **Mehr** unten.
- 3. Tippe auf das Wiedergabesymbol 📂 , um mit dem Training zu beginnen, oder tippe auf das
- Flaggensymbol , um je nach Aktivität ein Zeit-, Distanz- oder Kalorienziel auszuwählen.
  Wenn du mit dem Training fertig bist oder eine Pause einlegen möchtest, tippe auf das
  - Pausensymbol 🧾.
- 5. Tippe auf das Wiedergabesymbol, um das Training fortzusetzen, oder tippe auf das

Flaggensymbol 🏁 , um den Vorgang zu beenden.

- 6. Wenn du dazu aufgefordert wirst, bestätige, dass du das Training beenden möchtest. Deine Trainingszusammenfassung wird angezeigt.
- 7. Tippe auf **Fertig**, um den Übersichtsbildschirm zu schließen.

Hinweise:

- Versa 2 zeigt drei Echtzeit-Statistiken an. Wische über die mittlere Statistik, um alle deine Echtzeit-Statistiken anzuzeigen.
- Wenn du dir ein Trainingsziel setzt, alarmiert dich deine Uhr, wenn du die Hälfte des Wegs zu deinem Ziel zurückgelegt hast.
- Wenn du ein Training mit GPS ausgewählt hast, wird oben links ein Symbol angezeigt, während sich deine Uhr mit dem GPS-Sensor verbindet. Wenn der Bildschirm "verbunden" anzeigt und Versa 2 vibriert, ist GPS verbunden.

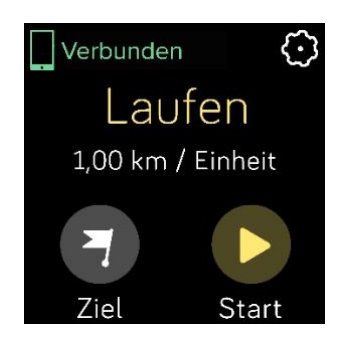

#### Trainingseinstellungen und Verknüpfungen anpassen

Auf deiner Uhr kannst du diverse Einstellungen für jede Trainingsart anpassen. Einstellungen umfassen:

| Runden anzeigen                 | Du erhältst Benachrichtigungen, wenn du während deines Trainings<br>bestimmte Meilensteine erreichst      |
|---------------------------------|----------------------------------------------------------------------------------------------------|
| Autom. Erkennung der<br>Einheit | Wenn "Runden anzeigen" auf <b>Automatisch</b> eingestellt ist, passt du  an, wie<br>Runden gezählt werden |
| Statistiken anpassen            | Wähle, welche Statistiken du beim Verfolgen eines Trainings sehen möchtest                                |
| GPS-Verbindung                  | Verfolge deine Route mit GPS                                                                              |
| Automatische Pause              | Automatisches Anhalten eines Laufs oder einer Radtour, wenn du aufhörst,<br>dich zu bewegen               |
| Lauf Erkennung                  | Läufe werden automatisch aufgezeichnet, ohne ein Öffnen der Trainings-App<br>nötig zu machen.             |
| Always-On-Bildschirm            | Der Bildschirm bleibt während des Trainings eingeschaltet.                                                |

- 1. Öffne die Trainings-App auf Versa 2.
- 2. Wische, um eine Übung zu finden.
- 3. Tippe auf das Zahnradsymbol und wische durch die Liste der Einstellungen.
- 4. Tippe auf eine Einstellung, um diese anzupassen.
- 5. Wenn du fertig bist, drücke die Taste, um zum Trainingsbildschirm zurückzukehren und beginne dann mit deinem Training.

So änderst oder ordnest du die Trainingsverknüpfungen in der Trainings-App neu 🌂 :

- 1. Tippe in der Fitbit-App auf der Registerkarte "Heute" auf dein Profilbild > Versa 2-Kachel.
- 2. Tippe auf **Trainingsverknüpfungen**.
  - Tippe auf das Pluszeichen (+), und wähle eine sportliche Aktivität aus, um eine neue Trainingsverknüpfung hinzuzufügen.
  - Wische auf einer Verknüpfung nach links, um eine Trainingsverknüpfung zu entfernen.
  - Tippe auf Bearbeiten (nur auf dem iPhone), um eine Trainingsverknüpfung neu

anzuordnen, halte das Menü-Symbol 🧮 gedrückt und ziehe es dann nach oben oder unten.

#### Trainings-Zusammenfassung anzeigen

Nach Abschluss eines Trainings zeigt dir Versa 2 eine Übersicht über deine Statistiken an.

Überprüfe die Trainings-Kachel in der Fitbit-App, um zusätzliche Statistiken und eine Trainingsintensitäts-Karte anzuzeigen (sofern du GPS benutzt hast).

### Herzfrequenz prüfen

Die Versa 2 personalisiert deine Herzfrequenzzonen unter Verwendung deiner Herzfrequenzreserve, die der Differenz zwischen deiner maximalen Herzfrequenz und deiner Ruheherzfrequenz entspricht. Um dir dabei zu helfen, deine gewünschte Trainingsintensität zu erreichen, solltest du während des Trainings deine Herzfrequenz und den Herzfrequenzbereich auf deiner Uhr überprüfen. Versa 2 benachrichtigt dich, wenn du eine Herzfrequenzzone erreichst.

| Symbol                  | Zielbereich               | Berechnung                         | Beschreibung                                                                                    |
|-------------------------|---------------------------|------------------------------------|-------------------------------------------------------------------------------------------------|
| 273 cal                 | Unterhalb Zone            | Unter 40 % deiner<br>Herzfrequenz- | Unterhalb der<br>Fettverbrennungszone schlägt das                                               |
| 68<br>Herzfrequenz      |                           | reserve                            | Herz in einem langsameren Tempo.                                                                |
| 30:01.4                 |                           |                                    |                                                                                                 |
| 303 <sub>cal</sub>      | Fettverbren-<br>nungszone | Zwischen 40 % und<br>59 % deiner   | In der Fettverbrennungszone führst<br>du wahrscheinlich eine moderate                           |
| 110)                    |                           | Herzfrequenz-<br>reserve           | Aktivität aus, wie z. B. zügiges<br>Gehen. Deine Herzfrequenz und<br>Atmung sind möglicherweise |
| Fettverbrennung 27:31.9 |                           |                                    | erhoht, aber du kannst dich immer<br>noch problemlos unterhalten.                               |

| Symbol                | Zielbereich              | Berechnung                       | Beschreibung                                                                                                    |
|-----------------------|--------------------------|----------------------------------|----------------------------------------------------------------------------------------------------|
| 346 kcal              | Kardiozone               | Zwischen 60 % und<br>84 % deiner | In der Kardio führst du<br>wahrscheinlich eine anstrengende                                                                                    |
| 135)                  |                          | Herzfrequenz-<br>reserve         | Aktivität aus, wie z. B. Laufen oder<br>Spinning.                                                                                              |
| Herzfrequenz          |                          |                                  |                                                                                                    |
| 32:18.4 (00           |                          |                                  |                                                                                                    |
| 556 cal               | Höchstleist-<br>ungszone | Mehr als 85 %<br>deiner          | In der Höchstleistungszone führst<br>du wahrscheinlich eine kurze,                                                                             |
| 162<br>Höchstleistung |                          | Herzfrequenz-<br>reserve         | intensive Aktivität aus, die deine<br>Leistung und Geschwindigkeit<br>verbessert, wie z. B. Sprinten oder<br>hochintensives Intervalltraining. |
| 35:19.7               |                          |                                  |                                                                                                    |

Beachte, dass der Herzfrequenzwert grau erscheint, wenn deine Uhr nach einem stärkeren Messwert sucht.

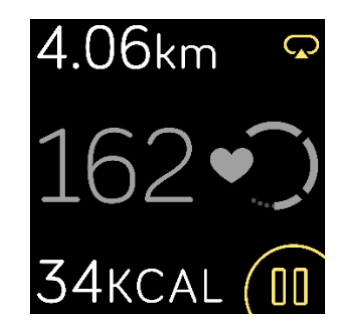

#### Benutzerdefinierte Herzfrequenzbereiche

Anstatt die 3 Herzfrequenzzonen zu verwenden, kannst du eine benutzerdefinierte Zone erstellen, um eine bestimmte Herzfrequenz zu erreichen.

Weitere Informationen findest du unter <u>help.fitbit.com</u>.

#### Aktivzonenminuten verdienen

Sammle Aktivzonenminuten für die Zeit, die du in der Fettverbrennungs-, Kardio- oder Höchstleistungszone verbringst. Um dir dabei zu helfen, das Beste aus deiner Zeit herauszuholen, erhältst du 2 Aktivzonenminuten für jede Minute, die du in der Kardio- oder Höchstleistungszone verbringst.

> 1 Minute in der Fettverbrennungszone = 1 Aktivzonenminute 1 Minute in den Kardio- oder Spitzenzonen = 2 Aktivzonenminuten

So erhältst du eine Benachrichtigung, wenn du bei Verwendung der Trainings-App eine

Herzfrequenzzone erreichst 🔫 :

- 1. Öffne die Trainings-App auf deiner Uhr.
- 2. Tippe auf die Übung, die du verfolgen möchtest.
- 3. Tippe oben rechts auf das Zahnradsymbol
- 4. Schalte **Zonenbenachrichtigungen** ein.

Wenige Augenblicke, nachdem du während deiner Übung in eine andere Herzfrequenzzone eingetreten bist, summt deine Uhr, damit du weißt, wie hart du arbeitest. Die Häufigkeit, mit der deine Uhr vibriert, zeigt an, in welcher Zone du dich befindest:

Leichter Summton = unter Zone 1 Buzz = Fettverbrennungszone 2 Summtöne = Kardio-Zone 3 Summtöne = Spitzenzone

Zu Beginn wird dein wöchentliches Ziel auf 150 Aktivzonenminuten festgelegt. Du erhältst Benachrichtigungen, sobald du dein Ziel erreicht hast.

### Aktivität teilen

Öffne die Fitbit-App nach einem Training, um deine Statistiken mit Freunden und Familie zu teilen.

Weitere Informationen findest du unter <u>help.fitbit.com</u>.

#### Ansehen des Kardio-Fitness-Scores

Du kannst deine allgemeine kardiovaskuläre Fitness über dein Handgelenk in der Fitbit-App ansehen. Dein Kardio-Fitness-Score und deine Kardio-Fitness-Stufe können dabei mit Freunden verglichen werden.

Wische auf deiner Uhr zu Fitbit Today und mache dort die Herzfrequenzkachel ausfindig. Wische nach links, um anzuzeigen, wie viel Zeit du pro Tag in den einzelnen Herzfrequenzbereichen verbracht hast. Wische erneut nach links, um deinen Kardio-Fitness-Score und deine Kardio-Fitness-Stufe anzuzeigen.

Weitere Informationen findest du unter <u>help.fitbit.com</u>.

### **Musik und Podcasts**

Auf Versa 2 kannst du deine Lieblings-Wiedergabelisten speichern und mit Bluetooth-Kopfhörern oder -Lautsprechern Musik und Podcasts hören, ohne dass du dafür dein Smartphone benötigst.

### Bluetooth-Kopfhörer oder -Lautsprecher anschließen

Schließe bis zu 8 Bluetooth-Audiogeräte an, um Musik von deiner Uhr zu hören.

Um ein neues Bluetooth-Audiogerät zu koppeln:

- 1. Aktiviere den Kopplungsmodus an deinen Bluetooth-Kopfhörern oder -Lautsprechern.
- 2. Öffne auf Versa 2 die App **Einstellungen** > **Bluetooth**.
- 3. Tippe auf + Audiogerät. Versa 2 sucht nach Geräten in der Nähe.
- 4. Wenn Versa 2 Bluetooth-Audiogeräte in der Nähe findet, wird auf dem Bildschirm eine Liste angezeigt. Tippe auf den Namen des Gerätes, das du koppeln möchtest.

| $\xi_{\rm scale}^{\rm N}$ Gefunden | (3) |
|------------------------------------|-----|
| Flyer                              |     |
| Echo 1-WA                          |     |
| Beats                              |     |

Wenn die Kopplung abgeschlossen ist, wird ein Häkchen auf dem Bildschirm angezeigt.

Um mit einem anderen Bluetooth-Audiogerät Musik zu hören:

- 1. Öffne auf Versa 2 die App Einstellungen Seluetooth.
- 2. Tippe auf das Audiogerät, das du verwenden möchtest, oder koppele ein neues Gerät. Warte dann einen Moment, bis sich das Gerät verbindet.

Weitere Informationen findest du unter help.fitbit.com.

#### Persönliche Musik und Podcasts anhören

Mit der Musik-App de auf Versa 2 kannst du mehrere Stunden deiner liebsten Musiktitel speichern und Podcasts direkt an deinem Handgelenk abspielen. Um Wiedergabelisten auf deine Uhr herunterzuladen, benötigst einen Computer, der mit derselben WLAN-Verbindung wie deine Uhr verbunden werden kann, und die kostenlose Fitbit Connect-App. Beachte, dass du nur Dateien übertragen kannst, die besitzt oder die keine Lizenz erfordern. Songs von Musikabonnementdiensten werden nicht für den Download in die Musik-App unterstützt. Informationen zu unterstützten Abonnementdiensten findest du unter "Musik mit der Deezer-App anhören" auf Seite 51 und "Musik mit der Pandora-App anhören (nur in den Vereinigten Staaten)" auf Seite 50.

Anweisungen dafür findest du unter <u>help.fitbit.com</u>.

### Mit Versa 2 Musik steuern

Steuere Musik und Podcasts, die auf Versa 2 oder deinem Telefon abgespielt werden.

#### Musikquelle auswählen

1. Wische vom oberen Bildschirmrand aus nach unten. Wische nach dem Anzeigen deiner Benachrichtigungen wieder nach unten und öffne die Steuerzentrale. Tippe das Symbol der

Musiksteuerung

- 2. Tippe auf das 3-Punkte-Symbol \*\*\*.
- 3. Tippe auf das Telefon- oder Uhr-Symbol, um die Quelle zu wechseln.

Wenn du ein Android-Smartphone hast, schalte Bluetooth Classic ein, um die Musik auf deinem Telefon zu steuern:

- 1. Öffne auf Versa 2 die App "Einstellungen" S Bluetooth > Musiksteuerung wiederherstellen.
- 2. Gehe auf deinem Smartphone zu den Bluetooth-Einstellungen, in denen die gekoppelten Geräte aufgeführt sind. Dein Smartphone wird nach verfügbaren Geräten suchen.
- 3. Tippe auf Versa 2 (Klassisch).

#### Musiksteuerung

1. Wische auf deiner Uhr vom oberen Bildschirmrand aus nach unten. Wische nach dem Anzeigen deiner Benachrichtigungen wieder nach unten und öffne die Steuerzentrale. Tippe das Symbol

der Musiksteuerung 🤞 🥤

2. Spiele oder pausiere den Titel oder tippe auf die Pfeilsymbole, um zum nächsten oder vorherigen Titel zu springen. Tippe auf die Symbole + und -, um die Lautstärke zu regeln.

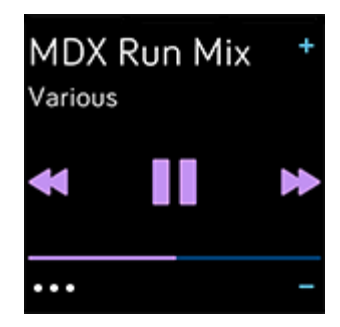

### Musik mit der Spotify - Connect & Control-App steuern

Verwende die Spotify-App auf Versa 2, um Spotify von deinem Telefon, Computer oder einem anderen Spotify Connect-Gerät zu steuern. Navigiere zwischen Wiedergabelisten, wie z. B. Musiktiteln, und wechsele von deiner Uhr aus zwischen Geräten. Beachte, dass die Spotify-App derzeit nur die Musik steuert, die auf deinem gekoppelten Gerät abgespielt wird, sodass dein Gerät in der Nähe und mit dem Internet verbunden bleiben muss. Du benötigst ein Spotify Premium-Abonnement, um diese App zu nutzen. Weitere Informationen zu Spotify Premium findest du unter <u>spotify.com</u>.

Anweisungen dafür findest du unter <u>help.fitbit.com</u>.

## Musik mit der Pandora-App anhören (nur in den Vereinigten Staaten)

Mit der Pandora-App für Versa 2 kannst du bis zu 3 deiner Pandora-Lieblingssender oder beliebte Trainingssender direkt auf deine Uhr herunterladen. Bitte beachte, dass du ein bezahltes Pandora-Abonnement und eine WLAN-Verbindung benötigst, um Sender herunterzuladen. Weitere Informationen über Pandora-Abonnements findest du unter <u>help.pandora.com</u>.

Anweisungen dafür findest du unter <u>help.fitbit.com</u>.

### Musik mit der Deezer-App anhören

Mit der Deezer-App für Versa 2 kannst du deine Deezer-Wiedergabelisten und deinen Deezer-Flow direkt auf deine Uhr herunterladen. Bitte beachte, dass du ein bezahltes Deezer-Abonnement und eine WLAN-Verbindung benötigst, um Musik herunterzuladen. Weitere Informationen über Deezer-Abonnements findest du unter <u>help.deezer.com</u>.

Anweisungen dafür findest du unter <u>help.fitbit.com</u>.

### Fitbit Pay

Versa 2 umfasst einen integrierten NFC-Chip, mit dem du mit deiner Uhr Kreditkarten und Debitkarten verwenden kannst.

### Verwenden von Kredit- und Debitkarten

Richte Fitbit Pay im Bereich "Brieftasche" der Fitbit-App ein, um über deine Uhr in Geschäften einzukaufen, die kontaktlose Zahlung akzeptieren.

Wir erweitern unsere Liste an Partnern ständig um neue Standorte und Kartenaussteller. Um zu sehen, ob deine Zahlungskarte mit Fitbit Pay funktioniert, siehe <u>fitbit.com/fitbit-pay/banks</u>.

#### Fitbit Pay einrichten

Um Fitbit Pay zu nutzen, füge mindestens eine Kreditkarte oder Debitkarte einer teilnehmenden Bank im Abschnitt "Brieftasche" der Fitbit-App hinzu. In der Brieftasche kannst du Karten für Fitbit Pay hinzufügen und entfernen, eine Standardkarte für deine Uhr einrichten, eine Zahlungsmethode ändern und kürzliche Einkäufe anzeigen lassen.

- 1. Tippe in der Fitbit-App auf der Registerkarte "Heute" auf dein Profilbild > Versa 2-Kachel.
- 2. Tippe auf die **Brieftaschen**-Kachel.
- Befolge die Anweisungen auf dem Bildschirm, um eine Zahlungskarte hinzuzufügen. In einigen Fällen benötigt deine Bank möglicherweise eine zusätzliche Verifizierung. Wenn du zum ersten Mal eine Karte hinzufügst, wirst du möglicherweise aufgefordert, einen vierstelligen PIN-Code für deine Uhr festzulegen. Beachte, dass du auch den Passwortschutz für dein Smartphone aktivieren musst.
- 4. Nachdem du eine Karte hinzugefügt hast, folge den Anweisungen auf dem Bildschirm, um Benachrichtigungen für dein Smartphone zu aktivieren und die Einrichtung abzuschließen (falls du dies nicht bereits getan hast).

Du kannst der Brieftasche bis zu 6 Zahlungskarten hinzufügen und eine Zahlungskarte als Standard-Zahlungsoption auswählen.

#### Einkäufe tätigen

Mit Fitbit Pay kann du in allen Geschäften einkaufen, die kontaktlose Zahlungen akzeptieren. Um herauszufinden, ob das Geschäft Fitbit Pay akzeptiert, halte an der Kasse nach dem folgenden Symbol Ausschau:

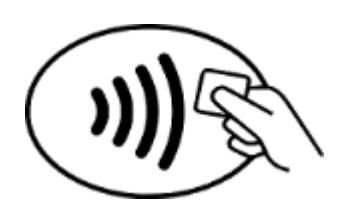

Für alle Kunden außer in Australien:

- 1. Aktiviere Fitbit Pay.
  - Wenn du Fitbit Pay als Tastenverknüpfung ausgewählt hast, halte die Taste auf deiner Uhr zwei Sekunden lang gedrückt.
  - Wenn du eine andere Tastenkombination wählst, wische vom oberen Rand deines Bildschirms nach unten. Wische nach dem Anzeigen deiner Benachrichtigungen wieder

nach unten und öffne die Steuerzentrale. Tippe auf das Fitbit Pay-Symbol 💴 , wenn du eine andere Tastenverknüpfung gewählt hast.

- 2. Gib auf Aufforderung den 4-stelligen PIN-Code deiner Uhr ein. Deine Standard-Zahlungskarte wird auf dem Bildschirm angezeigt.
- 3. Um mit deiner Kreditkarte zu zahlen, halte dein Handgelenk in die Nähe des Zahlterminals. Um mit einer anderen Karte zu zahlen, wische, bis die Karte angezeigt wird, die du verwenden möchtest, und halte dann dein Handgelenk in die Nähe des Zahlterminals.

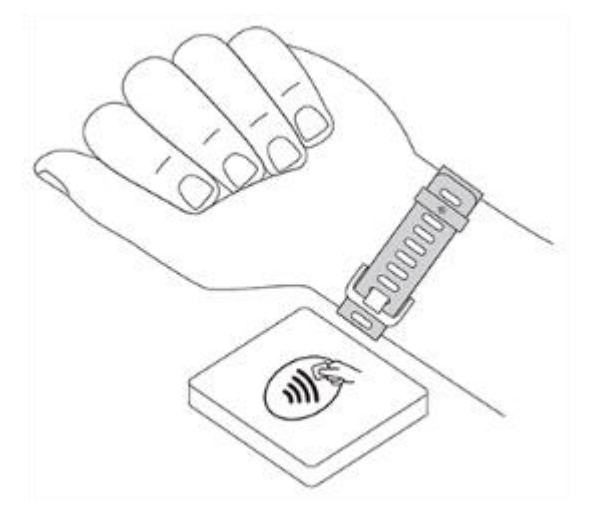

#### Kunden in Australien:

- Wenn du eine Kredit- oder Debitkarte einer australischen Bank hast, halte zum Bezahlen einfach deine Uhr an das Zahlungsterminal. Wenn deine Karte von einer Bank außerhalb Australiens stammt oder wenn du mit einer Karte zahlen möchten, die nicht deine Standardkarte ist, führe die oben genannten Schritte
  - 1-3 aus.
- 2. Gib auf Aufforderung den 4-stelligen PIN-Code deiner Uhr ein.
- 3. Wenn der Kaufbetrag 100 AUD übersteigt, folge den Anweisungen am Zahlungsterminal. Wenn du zur Eingabe eines PIN-Codes aufgefordert wirst, gib den PIN-Code für deine Karte ein (nicht den deiner Uhr).

Wenn die Zahlung erfolgreich war, vibriert die Uhr und du siehst eine Bestätigung auf dem Bildschirm.

Wenn das Terminal Fitbit Pay nicht erkennt, vergewissere dich, dass die Uhr nahe am Lesegerät ist und der Kassierer weiß, dass du kontaktlos bezahlen möchtest.

Für zusätzliche Sicherheit musst du Versa 2 am Handgelenk tragen, um Zahlungen mit Fitbit Pay zu tätigen.

Weitere Informationen findest du unter <u>help.fitbit.com</u>.

#### Standardkarte ändern

- 1. Tippe in der Fitbit-App auf der Registerkarte "Heute" auf dein Profilbild > Versa 2-Kachel.
- 2. Tippe auf die Brieftaschen-Kachel.
- 3. Suche die Karte, die du als Standardoption einstellen möchtest.
- 4. Tippe auf Auf Versa 2 als Standard festlegen.

#### Bezahle für die Fahrt

Verwende Fitbit Pay, um bei Transitlesern, die kontaktlose Kredit- oder Debitkartenzahlungen akzeptieren, auf und ab zu gehen. Um mit deiner Uhr zu bezahlen, befolge die Schritte unter "Verwenden von Kredit- und Debitkarten" auf Seite 52.

Bezahle mit derselben Karte auf deiner Fitbit-Uhr, wenn du zu Beginn und am Ende deiner Reise auf den Transitleser tippst. Stelle sicher, dass dein Gerät aufgeladen ist, bevor du deine Reise beginnst

### Aktualisieren, Neustarten und Löschen

Bei einigen Schritten zur Fehlerbehebung musst du möglicherweise deine Uhr neu starten. Das Löschen von Daten ist sinnvoll, wenn du Versa 2 an eine andere Person weitergeben möchtest. Aktualisiere deine Uhr, um neue Aktualisierungen des Fitbit-Betriebssystems zu erhalten.

#### Versa 2 aktualisieren

Aktualisiere deine Uhr, um die neuesten Funktionserweiterungen und Produktaktualisierungen zu erhalten.

Wenn eine Aktualisierung verfügbar ist, wird eine Benachrichtigung in der Fitbit-App angezeigt. Nach dem Start des Updates wird für die Dauer der Aktualisierung ein Fortschrittsbalken auf Versa 2 und in der Fitbit-App angezeigt. Uhr und Smartphone müssen sich während der Aktualisierung nahe beieinander befinden.

Die Aktualisierung von Versa 2 beansprucht den Akku möglicherweise stark. Wir empfehlen, die Uhr vor der Aktualisierung in das Ladegerät zu stecken.

Weitere Informationen findest du unter help.fitbit.com.

#### Versa 2 neu starten

Du kannst die Uhr neu starten, indem du die Taste zehn Sekunden lang gedrückt hältst, bis das Fitbit-Logo auf dem Bildschirm angezeigt wird, und die Taste dann loslässt.

Ein Neustart deiner Uhr löscht keine Daten.

Versa 2 hat im Gerät kleine Löcher für den Höhenmesser und das Mikrofon. Versuche nicht, das Gerät neu zu starten, indem du Gegenstände wie z. B. Büroklammern in dieses Loch einführst. Dies kann deine Versa 2 beschädigen.

#### Versa 2 ausschalten

Wenn du die Uhr ausschalten möchtest, öffne die Einstellungen-App O > Info > Ausschalten.

Drücke die Taste, um die Uhr einzuschalten.

Informationen zur langfristigen Aufbewahrung der Versa 2 findest du unter help.fitbit.com.

### Versa 2 löschen

Wenn du deine Versa 2 einer anderen Person geben oder zurückgeben möchtest, solltest du zunächst deine persönlichen Daten löschen:

Öffne auf Versa 2 die App "Einstellungen" 🔍 > Info > Auf Werkseinstellungen zurücksetzen.

### Fehlerbehebung

Wenn Versa 2 nicht ordnungsgemäß funktioniert, führe die folgenden Schritte zur Fehlerbehebung durch. Auf <u>help.fitbit.com</u> erhältst du weitere Informationen.

### Fehlendes Herzfrequenzsignal

Bei Trainings und im Tagesverlauf misst Versa 2 fortlaufend deine Herzfrequenz. Wenn es dem Herzfrequenzsensor nicht gelingt, ein Signal zu erkennen, werden gestrichelte Linien angezeigt.

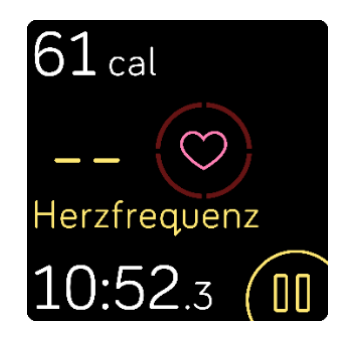

Wenn deine Uhr kein Herzfrequenzsignal erkennt, vergewissere dich zunächst, dass in der App

"Einstellungen" auf deiner Uhr die Aufzeichnung der Herzfrequenz aktiviert ist. Vergewissere dich als Nächstes, dass du die Uhr korrekt trägst, indem du sie am Handgelenk höher oder tiefer schiebst bzw. das Band straffst oder lockerer einstellst. Versa 2 muss an deiner Haut anliegen. Nach einer kurzen Wartezeit, in der du deinen Arm still und gerade halten musst, sollte die Herzfrequenz wieder angezeigt werden.

Weitere Informationen findest du unter help.fitbit.com.

### **GPS-Signal fehlt**

Umweltfaktoren wie beispielsweise hohe Gebäude, dichter Wald, steile Erhebungen und sogar dicke Wolken können die Verbindung zwischen GPS-Satelliten und deinem Smartphone beeinträchtigen. Wenn dein Telefon während des Trainings nach einem GPS-Signal sucht, wird oben auf dem Bildschirmrand **Verbindung wird aufgebaut** angezeigt.

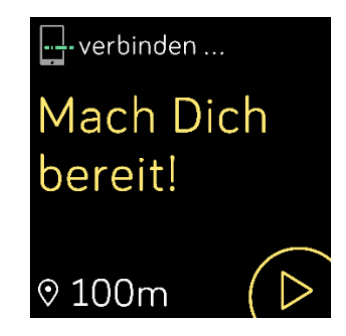

Damit die Daten bestmöglich aufgezeichnet werden können, fange erst mit dem Training an, nachdem dein Smartphone das Signal gefunden hat.

### WLAN-Verbindung kann nicht hergestellt werden

Wenn Versa 2 keine WLAN-Verbindung herstellen kann, hast du möglicherweise ein falsches Kennwort eingegeben oder das Kennwort wurde möglicherweise geändert:

- 1. Tippe in der Fitbit-App auf der Registerkarte "Heute" auf dein Profilbild > Versa 2-Kachel.
- 2. Tippe auf WLAN-Einstellungen > Weiter.
- 3. Tippe auf das Netzwerk, das du verwenden möchtest > Entfernen.
- 4. Tippe auf **Netzwerk hinzufügen** und befolge die Anweisungen auf dem Bildschirm, um die Verbindung mit dem WLAN-Netzwerk wiederherzustellen.

Um zu überprüfen, ob dein WLAN-Netzwerk ordnungsgemäß funktioniert, schließe ein anderes Gerät an dein Netzwerk an. Wenn die Verbindung erfolgreich hergestellt wurde, versuche erneut, die Uhr anzuschließen.

Wenn Versa 2 keine Verbindung zum WLAN herstellen kann, prüfe zunächst, ob das Netzwerk, mit dem du die Uhr verbinden möchtest, kompatibel ist. Die besten Ergebnisse erzielst du mit deinem WLAN-Netzwerk zu Hause. Versa 2 kann sich nicht mit 5GHz-WLAN, WPA Enterprise oder öffentlichen Netzwerken verbinden, die Anmeldungen, Abonnements oder Profile benötigen. Eine Liste der kompatiblen Netzwerktypen findest du unter "Verbindung zum WLAN" auf Seite 9.

Nachdem du dich vergewissert hast, dass das Netzwerk kompatibel ist, starte die Uhr neu und versuche daraufhin erneut, dich mit dem WLAN zu verbinden. Wenn du andere Netzwerke in der Liste der verfügbaren Netzwerke siehst, aber nicht dein bevorzugtes Netzwerk, begib dich näher zum Router.

Wenn du versuchst, persönliche Musik oder Podcasts herunterzuladen, vergewissere dich, dass deine Versa 2 und dein PC mit demselben WLAN-Netzwerk verbunden sind. Bewege dich für eine bessere WLAN-Verbindung näher an den Router heran.

Weitere Informationen findest du unter help.fitbit.com.

### Andere Probleme

Wenn eines der folgenden Probleme auftritt, starte deine Uhr neu:

- Wird nicht synchronisiert
- Reagiert nicht auf Antippen, Wischen oder Drücken von Tasten
- Zeichnet Schritte oder andere Daten nicht auf
- Zeigt keine Benachrichtigungen an

Anweisungen findest du unter "Versa 2 neu starten" auf Seite 55.

Weitere Informationen findest du unter <u>help.fitbit.com</u>.

### Allgemeine Informationen und Spezifikationen

#### Sensoren und Komponenten

Fitbit Versa 2 enthält die folgenden Sensoren und Motoren:

- Ein dreiachsiger Beschleunigungsmesser, der deine Bewegungsmuster erfasst
- Höhenmesser, der Höhenunterschiede misst
- Ein optischer Herzfrequenz-Tracker
- einen Umgebungslichtsensor
- Mikrofon
- Vibrationsmotor

#### Materialien

Das Gehäuse und die Schnalle der Versa 2 bestehen aus eloxiertem Aluminium. Auch wenn eloxiertes Aluminium Spuren von Nickel enthält und bei Personen mit Nickelempfindlichkeit eine allergische Reaktion auslösen kann, entspricht die Nickelmenge in allen Fitbit-Produkten der strengen Nickelrichtlinie der Europäischen Union.

Das klassische Versa 2-Band besteht aus einem hochwertigen, bequemen Silikon, das dem vieler Sportuhren ähnelt.

### Funktechnik

Versa 2 enthält einen Bluetooth 4.0-Funkempfänger, einen WLAN-Chip und einen NFC-Chip.

### Haptisches Feedback

Versa 2 verfügt über einen Vibrationsmotor für Alarme, Ziele, Benachrichtigungen, Erinnerungen und Apps.

#### Batterie

Versa 2 wird mit einem Lithium-Polymer-Akku betrieben.

#### Speicher

Versa 2 speichert deine Daten, einschließlich Tagesstatistiken, Schlafinformationen und Trainingsverlauf, für 7 Tage. Sieh dir deine historischen Daten in der Fitbit-App an.

### Display

Versa 2 verfügt über ein AMOLED-Farbdisplay.

### Armbandgröße

Das Armband ist in den unten stehenden Größen erhältlich. Als Zubehör verkaufte Armbänder können etwas anders ausfallen.

| Kleines Armband | Passt um ein Handgelenk mit einem Umfang von 140–180 mm<br>(5,5–7,1 Zoll) |
|-----------------|---------------------------------------------------------------------------|
| Großes Armband  | Passt um ein Handgelenk mit einem Umfang von 180–220mm<br>(7,1–8,7 Zoll)  |

### Umgebungsbedingungen

| Betriebstemperatur             | 14° bis 113° F<br>(-10° bis 45° C)                                     |
|--------------------------------|------------------------------------------------------------------------|
| Temperatur bei<br>Nichtbetrieb | -20 bis -10° C<br>(-4 bis 14° F)<br>113° bis 140° F<br>(45° bis 60° C) |
| Wasserresistenz                | Wasserfest bis zu 50 Meter Tiefe                                       |
| Maximale Betriebshöhe          | 8.534 m<br>28.000 Fuß                                                  |

### Mehr erfahren

Um mehr über deine Uhr zu erfahren, Infos zu erhalten, wie du deine Fortschritte in der Fitbit-App verfolgen kannst und wie du mit Fitbit Premium gesunde Gewohnheiten entwickeln kannst, besuche <u>help.fitbit.com</u>.

### Rückgabe und Garantie

Garantieinformationen und die fitbit.com-Rückgaberichtlinie findest du auf unserer Website.

### Zulassungsbestimmungen und Sicherheitshinweise

Hinweis für den Nutzer: Zulassungsinformationen für bestimmte Regionen findest du ebenfalls auf deinem Gerät. Du findest die Informationen unter:

#### Einstellungen > Info > Zulassungsinformationen

#### USA: Erklärung der Federal Communications Commission (FCC)

Model FB507:

FCC ID: XRAFB507

#### Notice to the User: The FCC ID can also be viewed on your device. To view the content:

#### Settings > About > Regulatory Info

#### **Supplier's Declaration of Conformity**

#### Unique Identifier: FB507

#### **Responsible Party – U.S. Contact Information**

199 Fremont Street, 14th Floor San Francisco, CA 94105 United States 877-623-4997

#### FCC Compliance Statement (for products subject to Part 15)

This device complies with Part 15 of the FCC Rules.

Operation is subject to the following two conditions:

- 1. This device may not cause harmful interference and
- 2. This device must accept any interference, including interference that may cause undesired operation of the device.

#### FCC Warning

Changes or modifications not expressly approved by the party responsible for compliance could void the user's authority to operate the equipment.

**Note**: This equipment has been tested and found to comply with the limits for a Class B digital device, pursuant to part 15 of the FCC Rules. These limits are designed to provide reasonable protection against harmful interference in a residential installation. This equipment generates, uses and can radiate radio frequency energy and, if not installed and used in accordance with the instructions, may cause harmful

interference to radio communications. However, there is no guarantee that interference will not occur in a particular installation. If this equipment does cause harmful interference to radio or television reception, which can be determined by turning the equipment off and on, the user is encouraged to try to correct the interference by one or more of the following measures:

- Reorient or relocate the receiving antenna.
- Increase the separation between the equipment and receiver.
- Connect the equipment into an outlet on a circuit different from that to which the receiver is connected.
- Consult the dealer or an experienced radio/TV technician for help.

This device meets the FCC and IC requirements for RF exposure in public or uncontrolled environments.

### Kanada: Erklärung der Industry Canada (IC)

#### Model/Modèle FB507

#### IC: 8542A-FB507

Notice to the User: The IC ID can also be viewed on your device. To view the content:

#### Settings > About > Regulatory Info

#### Avis à l'utilisateur: L'ID de l'IC peut également être consulté sur votre appareil. Pour voir le contenu:

#### Paramètres> À propos> Informations réglementaires

This device meets the IC requirements for RF exposure in public or uncontrolled environments.

Cet appareil est conforme aux conditions de la IC en matière de RF dans des environnements publics ou incontrôlée

IC Notice to Users English/French in accordance with current issue of RSS GEN:

This device complies with Industry Canada license exempt RSS standard(s).

Operation is subject to the following two conditions:

- 1. this device may not cause interference, and
- 2. this device must accept any interference, including interference that may cause undesired operation of the device.

Cet appareil est conforme avec Industrie Canada RSS standard exempts de licence (s). Son utilisation est soumise à Les deux conditions suivantes:

- 1. cet appareil ne peut pas provoquer d'interférences et
- 2. cet appareil doit accepter Toute interférence, y compris les interférences qui peuvent causer un mauvais fonctionnement du dispositif

### Europäische Union (EU)

#### Simplified EU Declaration of Conformity

Hereby, Fitbit, Inc. declares that the radio equipment type Model FB507 is in compliance with Directive 2014/53/EU. The full text of the EU declaration of conformity is available at the following internet address: <a href="https://www.fitbit.com/safety">www.fitbit.com/safety</a>

#### Vereinfachte EU-Konformitätserklärung

Fitbit, Inc. erklärt hiermit, dass die Funkgerättypen Modell FB507 die Richtlinie 2014/53/EU erfüllen. Der vollständige Wortlaut der EU-Konformitätserklärungen kann unter folgender Internetadresse abgerufen werden: <u>www.fitbit.com/safety</u>

#### Declaración UE de Conformidad simplificada

Por la presente, Fitbit, Inc. declara que el tipo de dispositivo de radio Modelo FB507 cumple con la Directiva 2014/53/UE. El texto completo de la declaración de conformidad de la UE está disponible en la siguiente dirección de Internet: <u>www.fitbit.com/safety</u>

#### Déclaration UE de conformité simplifiée

Fitbit, Inc. déclare par la présente que les modèles d'appareils radio FB507 sont conformes à la Directive 2014/53/UE. Les déclarations UE de conformité sont disponibles dans leur intégralité sur le site suivant : <u>www.fitbit.com/safety</u>

#### Dichiarazione di conformità UE semplificata

Fitbit, Inc. dichiara che il tipo di apparecchiatura radio Modello FB507 è conforme alla Direttiva 2014/53/UE. Il testo completo della dichiarazione di conformità UE è disponibile al seguente indirizzo Internet: <u>www.fitbit.com/safety</u>

# CE

#### **IP-Bewertung**

Das Modell FB507 erfüllt gemäß IEC-Norm 60529 die Anforderungen der Wasserdichtigkeitsklasse IP X8 bis zu einer Tiefe von 50 Metern.

Eine Anleitung für den Zugriff zur IP-Einstufung deines Produkts findest du am Anfang dieses Abschnitts.

### Argentinien

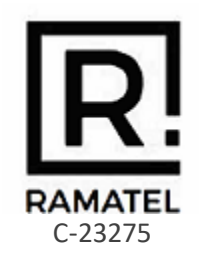

Australien und Neuseeland

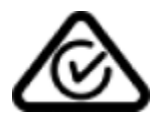

Weißrussland

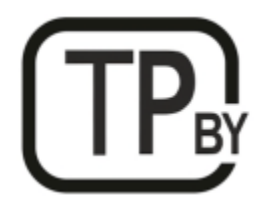

Zollunion

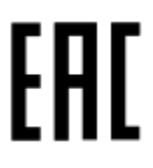

China

Notice to the User: Regulatory content can also be viewed on your device. Instructions to view content from your menu:

#### Settings > About > Regulatory Info

| China RoHS         |      |          |             |                 |          |        |
|--------------------|------|----------|-------------|-----------------|----------|--------|
| 部件名称               |      |          |             |                 |          |        |
| Part Name          |      | Toxic an | d Hazardous | Substances or I | Elements |        |
| Model FB507        | 铅    | 水银       | 镉           | 六价铬             | 多溴化苯     | 多溴化二苯  |
|                    | (Pb) | (Hg)     | (Cd)        | (Cr(VI))        | (PBB)    | 西迷     |
|                    |      |          |             |                 |          | (PBDE) |
| 表带和表扣              | 0    | 0        | 0           | 0               | 0        | 0      |
| (Strap and Buckle) |      |          |             |                 |          |        |

| China RoHS       |        |          |             |               |          |        |
|------------------|--------|----------|-------------|---------------|----------|--------|
| 部件名称             | 有毒和危险品 |          |             |               |          |        |
| Part Name        |        | Toxic an | d Hazardous | Substances or | Elements |        |
| Model FB507      | 铅      | 水银       | 镉           | 六价铬           | 多溴化苯     | 多溴化二苯  |
|                  | (Pb)   | (Hg)     | (Cd)        | (Cr(VI))      | (PBB)    | 西迷     |
|                  |        |          |             |               |          | (PBDE) |
| 电子               |        | 0        | 0           | 0             | 0        | 0      |
| (Electronics)    |        |          |             |               |          |        |
| 电池               | 0      | 0        | 0           | 0             | 0        | 0      |
| (Battery)        |        |          |             |               |          |        |
| 充电线              | 0      | 0        | 0           | 0             | 0        | 0      |
| (Charging Cable) |        |          |             |               |          |        |

本表格依据 SJ/T 11364 的规定编制

O = 表示该有害物质在该部件所有均质材料中的含量均在 GB/T 26572规定的限量要求以下 (indicates that the content of the toxic and hazardous substance in all the Homogeneous Materials of the part is below the concentration limit requirement as described in GB/T 26572).

X = 表示该有害物质至少在该部件的某一均质材料中的含量超出 GB/T 26572规定的限量要 求 (indicates that the content of the toxic and hazardous substance in at least one Homogeneous Material of the part exceeds the concentration limit requirement as described in GB/T 26572).

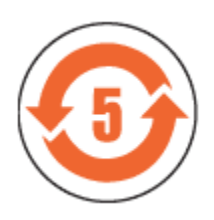

CMIIT ID 2019DJ7444

Frequency band: 2400-2483.5 MHz NFC: 13.56MHz Transmitted power: Max EIRP, 15.4dBm Occupied bandwidth: BLE: 2MHz, BT: 1MHz, NFC: 2.3 kHz, WiFi: 20MHz Modulation system: BLE: GFSK, BT: GSFK/QPSK/8PSK, NFC: ASK, WiFi: DSSS/OFDM CMIIT ID displayed: On packaging

#### India

otice to the User: Regulatory content for this region can also be viewed on your device. To view the content:

#### Settings > About > Regulatory Info

#### Indonesia

62652/SDPPI/2019 3788

Israel

#### מספר אישור אלחוטי של משרד התקשורת הוא .55-02932 אסור להחליף את האנטנה המקורית של המכשיר ולא לעשות בו כל שינוי טכני אחר

#### Japan

otice to the User: Regulatory content for this region can also be viewed on your device. To view the content:

#### Settings > About > Regulatory Info

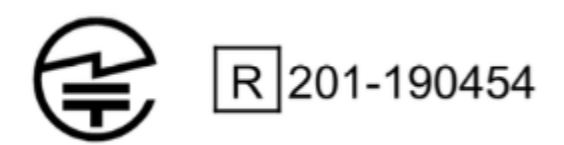

#### Mexico

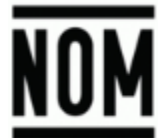

La operación de este equipo está sujeta a las siguientes dos condiciones:

- 1. Es posible que este equipo o dispositivo no cause interferencia perjudicial y
- 2. Este equipo o dispositivo debe aceptar cualquier interferencia, incluyendo la que pueda causar su operación no deseada

Marokko

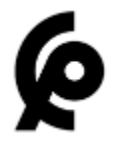

#### STIMME PAR L'ANRT MAROC

Numéro d'agrément: MR 20768 ANRT 2019 Date d'agrément: 29/08/2019

#### Nigeria

Connection and use of this communications equipment is permitted by the Nigerian Communications Commission.

#### Oman

#### OMAN – TRA TRA/TA-R/7991/19 D090258

Pakistan

TAC No: 9.9585/2019

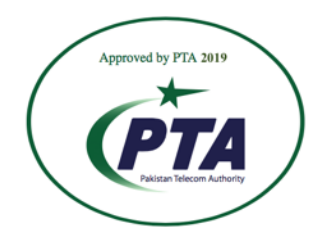

Model: FB507 Serial No: Refer to retail box Year of Manufacture: 2019

### Philippinen

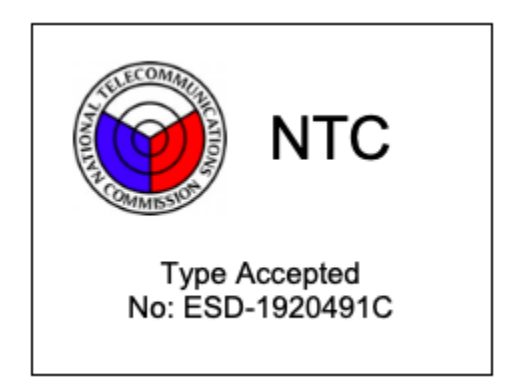

#### Serbien

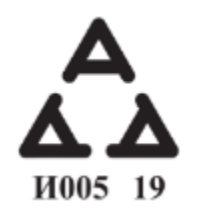

#### Südkorea

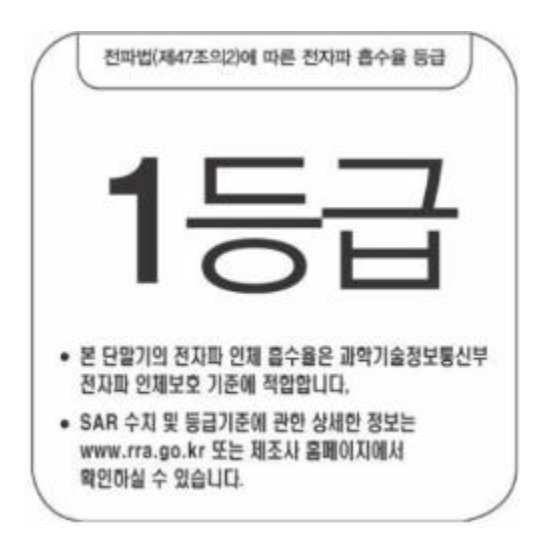

본 제품의 전자파흡수율은 과학기술정보통신부의 「전자파 인체보호기준」을 만족합니다.

본 제품은 국립전파연구원의 「전자파흡수율 측정기준」에 따라 최대출력 조건에서 머리에 근접하여 시험되었으며, 최대 전자파흡수율 측정값은 다음과같습니다.

| 모델명 (Modell) | 머리 전자파흡수율 (Kopf-SAR) |
|--------------|----------------------|
| FB507        | 0,127 W/kg           |

클래스 B 장치 (가정 사용을위한 방송 통신 기기) : EMC 등록 주로 가정용 (B 급)으로하고, 모든 지역에서 사용할 수 있습니다 얻을이 장치.

"해당 무선설비는 전파혼신 가능성이 있으므로 인명안전과 관련된 서비스는 할 수 없습니다."

Translation:

Class B devices (broadcast communications equipment for home use): EMC registration is mainly for household use (B class) and can be used in all areas get this device.

#### Taiwan

注意!

依據 低功率電波輻射性電機管理辦法

第十二條 經型式認證合格之低功率射頻電機,非經許可,公司、商號或使用者均不得擅自變更頻 率、加大功率或變更原設計之特性及功能

第十四條

低功率射頻電機之使用不得影響飛航安全及干擾合法通信;經發現有干擾現象時·應立即停用· 並改善至無干擾時方得繼續使用。

前項合法通信,指依電信法規定作業之無線電通信。

低功率射頻電機須忍受合法通信或工業、科學及醫療用電波輻射性電機設備之干擾。

Translation:

Article 12

Without permission, any company, firm or user shall not alter the frequency, increase the power, or change the characteristics and functions of the original design of the certified lower power frequency electric machinery.

Article 14

The application of low power frequency electric machineries shall not affect the navigation safety nor interfere a legal communication, if an interference is found, the service will be suspended until improvement is made and the interference no longer exists. The foregoing legal communication refers to the wireless telecommunication operated according to the telecommunications laws and regulations. The low power frequency electric machinery should be able to tolerate the interference of the electric wave radiation electric machineries and equipment for legal communications or industrial and scientific applications.

使用過度恐傷害視力」

使用30分鐘請休息10分鐘。2歲以下幼兒不看螢幕,2歲以上每天看螢幕不要超過1小時。

Translation:

"Excessive use may cause damage to vision"

Rest for 10 minutes after every 30 minutes.

Children under 2 years old should stay away from this product. Children 2 years old or more should not see the screen for more than 1 hour.

電池警語:

此裝置使用鋰電池。

若未遵照下列準則·則裝置內的鋰離子電池壽命可能會縮短或有損壞裝置、發生火災、化學品灼傷、電解液洩漏及 / 或受傷的風險。

- 請勿拆解、鑿孔或損壞裝置或電池。
- 請勿取出或嘗試取出使用者不可自行更換的電池。
- 請勿將電池曝露於火焰、爆炸或其他危險中。
- 請勿使用尖銳物品取出電池。

Translation:

Battery warning:

This device uses a lithium-ion battery.

If the following guidelines are not followed, the life of the lithium-ion battery in the device may be shortened or there is a risk of damage to the device, fire, chemical burn, electrolyte leakage and / or injury.

- Do not disassemble, puncture or damage the device or battery.
- Do not remove or try to remove the battery that the user cannot replace.

- Do not expose the battery to flames, explosions or other hazards.
- Do not use sharp objects to remove the battery.

#### **Taiwan RoHS**

| 取用物質及其化學符號<br>Restricted substances and its chemical symbols         單元 Unit       鉛Lead<br>(Pb)       汞Mercury<br>(Hg)       鍋Cadmium<br>(Cd)       六價路<br>Hexavalent<br>chromium<br>(Cr*6)       多溴聯苯<br>Polybrominated<br>biphenyls<br>(PBB)       多溴二苯醚<br>Polybrominated<br>diphenyl ethers<br>(PBDE)         錶帶和錶<br>0       0       0       0       0       0       0       0         電子       -       0       0       0       0       0       0         電池<0       0       0       0       0       0       0       0         電池<0                                                                                                    | 設備名稱:智慧型手錶 , 型號(型式): FB507<br>Equipment name Type designation (Type) |               |                                                              |                  |                                                      |                                              |                                                      |  |  |
|----------------------------------------------------------------------------------------------------|----------------------------------------------------------------------|---------------|--------------------------------------------------------------|------------------|------------------------------------------------------|----------------------------------------------|------------------------------------------------------|--|--|
| 單元 Unit       鉛Lead<br>(Pb)       汞Mercury<br>(Hg)       鎘Cadmium<br>(Cd)       六價銘<br>Hexavalent<br>chromium<br>(CT**)       多溴聯苯<br>Polybrominated<br>biphenyls<br>(PBB)       多溴二苯醚<br>Polybrominated<br>diphenyl ethers<br>(PBDE)         錶帶和錶<br>0       0       0       0       0       0       0       0         電子       -       0       0       0       0       0       0         電池       0       0       0       0       0       0       0         電池       0       0       0       0       0       0       0         電池       0       0       0       0       0       0       0         充電線       0       0       0       0       0       0       0         Mot 1:       "Exceeding 0.1 wt %" and "exceeding 0.01 wt %" indicate that the percentage content of the restricted substance exceeds the<br>reference percentage value of presence condition.       md*2: *o* fsHistigup m物質之百分比含量未超出百分比含量基準值.         Note 2: **O**       ·* fsHistigup m物質之百分比含量未超出百分比含量基準值.       Note 2: **O**       mdiates that the percentage content of the restricted substance does not exceed the percentage of reference value of presence         備考3. * - *       ·* fsHistigup m物質為排除項目.       ·*       ·*       ·* |                                                                      |               | 限用物質及其化學符號<br>Restricted substances and its chemical symbols |                  |                                                      |                                              |                                                      |  |  |
| 線帶和錶       0       0       0       0       0       0       0         電子       -       0       0       0       0       0       0         電池       0       0       0       0       0       0       0         電池       0       0       0       0       0       0       0         電池       0       0       0       0       0       0       0       0         充電線       0       0       0       0       0       0       0       0         備考1. *超出0.1 wt %* 及 *超出0.01 wt %* 你計職用物質之百分比含量超出百分比含量超出百分比含量基準值。       Note 1: "Exceeding 0.01 wt %" indicate that the percentage content of the restricted substance exceeds the reference percentage value of presence condition.         備考2. *o* 你指該項限用物質之百分比含量未超出百分比含量基準值。       Note 2: "O" indicates that the percentage content of the restricted substance does not exceed the percentage of reference value of presence         備考3. * - * 係指該項限用物質為排除項目。                                                                                                    | 單元Unit                                                               | 鉛Lead<br>(Pb) | 汞Mercury<br>(Hg)                                             | 鎘Cadmium<br>(Cd) | 六價路<br>Hexavalent<br>chromium<br>(Cr <sup>+6</sup> ) | 多溴聯苯<br>Polybrominated<br>biphenyls<br>(PBB) | 多溴二苯醚<br>Polybrominated<br>diphenyl ethers<br>(PBDE) |  |  |
| 電子       -       0       0       0       0       0         電池       0       0       0       0       0       0       0         電池       0       0       0       0       0       0       0         充電線       0       0       0       0       0       0       0         希電線       0       0       0       0       0       0       0         備考1. *超出0.1 wt %* 及 *超出0.01 wt %* 你指眼用物質之百分比含量超出百分比含量基準值.       Note 1: "Exceeding 0.1 wt %" and "exceeding 0.01 wt %" indicate that the percentage content of the restricted substance exceeds the reference percentage value of presence condition.         備考2. *o* 係指該項限用物質之百分比含量未超出百分比含量基準值.         Note 2: **O** indicates that the percentage content of the restricted substance does not exceed the percentage of reference value of presence         備考3. * - * 係指該項限用物質為排除項目.                                                                                                    | 錶帶和錶<br>扣                                                            | 0             | 0                                                            | 0                | 0                                                    | 0                                            | 0                                                    |  |  |
| 電池       0       0       0       0       0       0       0         充電線       0       0       0       0       0       0       0         備考1.<*超出0.1 wt %* 及*超出0.01 wt %* 係指限用物質之百分比含量超出百分比含量基準值。<br>Note 1 : "Exceeding 0.1 wt %" and "exceeding 0.01 wt %" indicate that the percentage content of the restricted substance exceeds the reference percentage value of presence condition.         備考2.       • * 係指該項限用物質之百分比含量未超出百分比含量基準值。         Note 2 : "O" indicates that the percentage content of the restricted substance does not exceed the percentage of reference value of presence         備考3.       • - * 係指該項限用物質為排除項目。                                                                                                    | 電子                                                                   | -             | 0                                                            | ο                | 0                                                    | 0                                            | 0                                                    |  |  |
| 充電線       0       0       0       0       0       0       0         備考1. *超出0.1 wt %* 及 *超出0.01 wt %* 係指限用物質之百分比含量超出百分比含量基準值。       Note 1: "Exceeding 0.1 wt %" and "exceeding 0.01 wt %" indicate that the percentage content of the restricted substance exceeds the reference percentage value of presence condition.         備考2. *o* 係指該項限用物質之百分比含量未超出百分比含量基準值。         Note 2: **O** indicates that the percentage content of the restricted substance does not exceed the percentage of reference value of presence         備考3. * - * 係指該項限用物質為排除項目。                                                                                                    | 電池                                                                   | 0             | 0                                                            | о                | 0                                                    | 0                                            | 0                                                    |  |  |
| <ul> <li>備考1. *超出0.1 wt % 及 *超出0.01 wt % 係指限用物質之百分比含量超出百分比含量基準值。</li> <li>Note 1: "Exceeding 0.1 wt %" and "exceeding 0.01 wt %" indicate that the percentage content of the restricted substance exceeds the reference percentage value of presence condition.</li> <li>備考2. * o  係指該項限用物質之百分比含量未超出百分比含量基準值。</li> <li>Note 2: "○" indicates that the percentage content of the restricted substance does not exceed the percentage of reference value of presence</li> <li>備考3. * - * 係指該項限用物質為排除項目。</li> </ul>                                                                                                    | 充電線                                                                  | 0             | 0                                                            | о                | 0                                                    | 0                                            | 0                                                    |  |  |
| Note 3 : The "" indicates that the restricted substance corresponds to the exemption.                                                                                                    |                                                                      |               |                                                              |                  |                                                      |                                              |                                                      |  |  |

### Vereinigte Arabische Emirate

TRA Registered No: ER73716/19 Dealer No: DA35294/14 Model: FB507 Type: Smartwatch

### Vereinigtes Königreich

#### Simplified UK Declaration of Conformity

Hereby, Fitbit, Inc. declares that the radio equipment type Model FB507 is in compliance with Radio Equipment Regulations 2017. The full text of the UK declaration of conformity is available at the following internet address: www.fitbit.com/safety

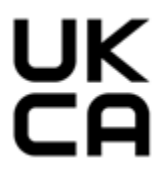

Vietnam

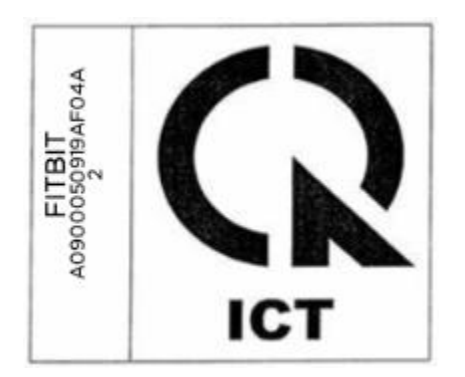

Sambia

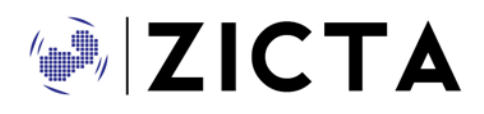

ZMB / ZICTA / TA / 2019 / 8 / 21

### Sicherheitserklärung

Dieses Gerät wurde getestet und entspricht der Sicherheitszertifizierung gemäß den Spezifikationen der EN-Norm EN60950-1:2006 + A11:2009 + A1:2010 + A12: 2011 + A2:2013 und EN62368-1:2014 + A11:2017.
©2021 Fitbit LLC. Alle Rechte vorbehalten. Fitbit und das Fitbit-Logo sind Handelsmarken oder eingetragene Handelsmarken von Fitbit in den USA und anderen Ländern. Eine vollständigere Liste der Fitbit-Warenzeichen findest du in der <u>Fitbit-Markenliste</u>. Erwähnte Warenzeichen Dritter sind das Eigentum ihrer jeweiligen Inhaber.